# KT Communis 시작하기

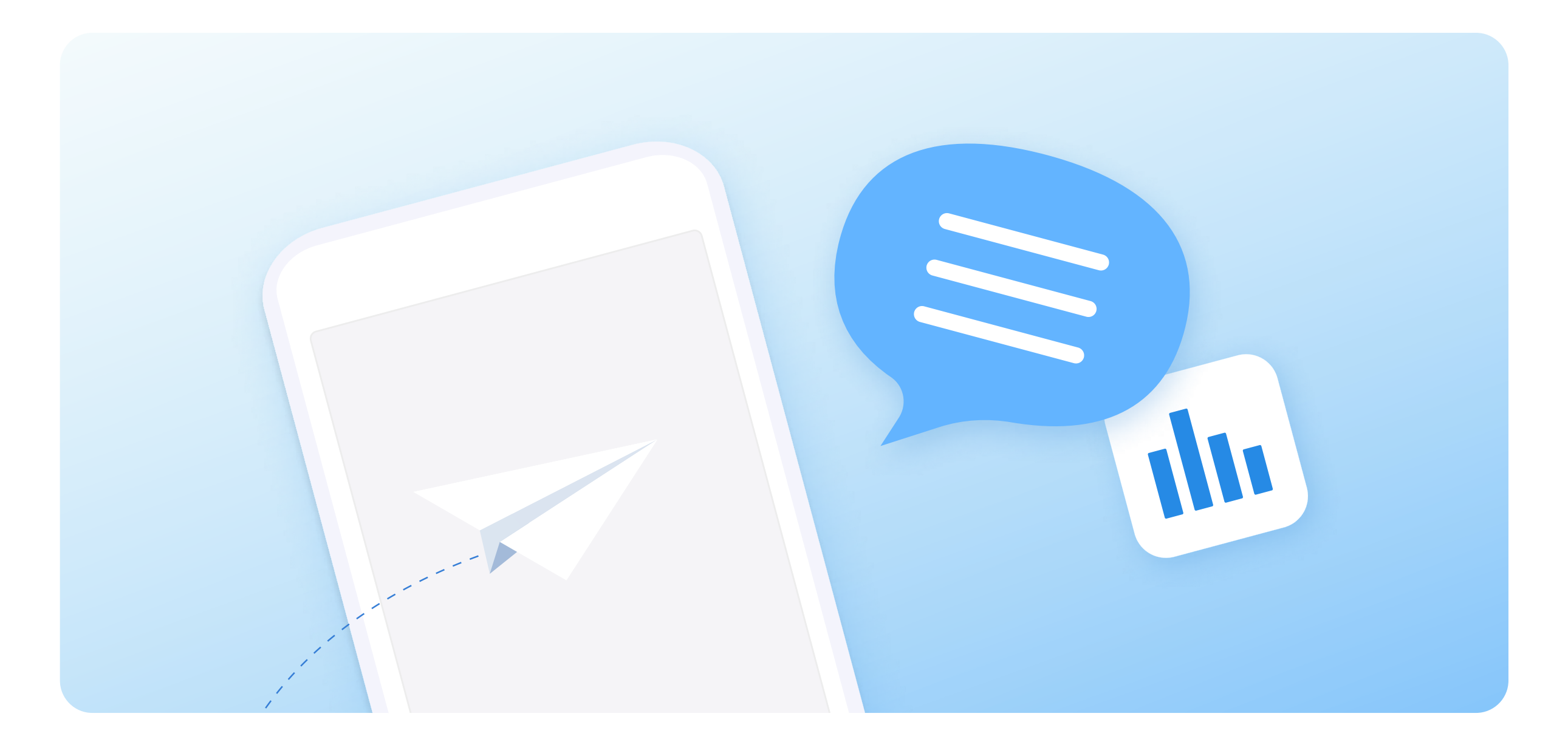

## 고객과 연결되고 소통할 수 있어요. 지금 바로 KT Communis를 시작하세요.

### 여러분을 환영합니다 🤐

**KT Communis는 고객의 솔루션과 업무시스템에 커뮤니케이션 기능을 결합하여 비즈니스 영역을 확장**할 수 있어요. 별도 시스템 구축 없이 커뮤니케이션 서비스를 쉽게 기획할 수 있으며 **서비스 이용에서 과금까지 한 번에 해결**할 수 있어요. 또한 고객이 어떤 서비스를 사용하고 있는 지도 살펴볼 수 있으며 이를 통해 **고객에게 맞춤 서비스도 빠르게 기획**할 수 있어요. 물론 서비스 개발자분들을 쉽게 개발하실 수 있도록 기술 지원하고 교육하는 프로그램을 제공하고 있어요.

## KT Communis 살펴보기

먼저 커뮤니즈 포탈이 무엇인지 궁금하실 거예요? 그래서 **커뮤니즈 포탈이 제공하는 기능**부터 살펴보려고 해요 🥮

## 첫 페이지

고객 분들께 커뮤니즈가 어떤 기능을 제공하는 지를 한눈에 알 수 있어요. **전문가와 상담**을 통해 저희와 쉽게 커뮤니케이션할 수 있으며 **소개서 다운로드**로 커뮤니즈와 좀 더 친숙해질 수 있어요.

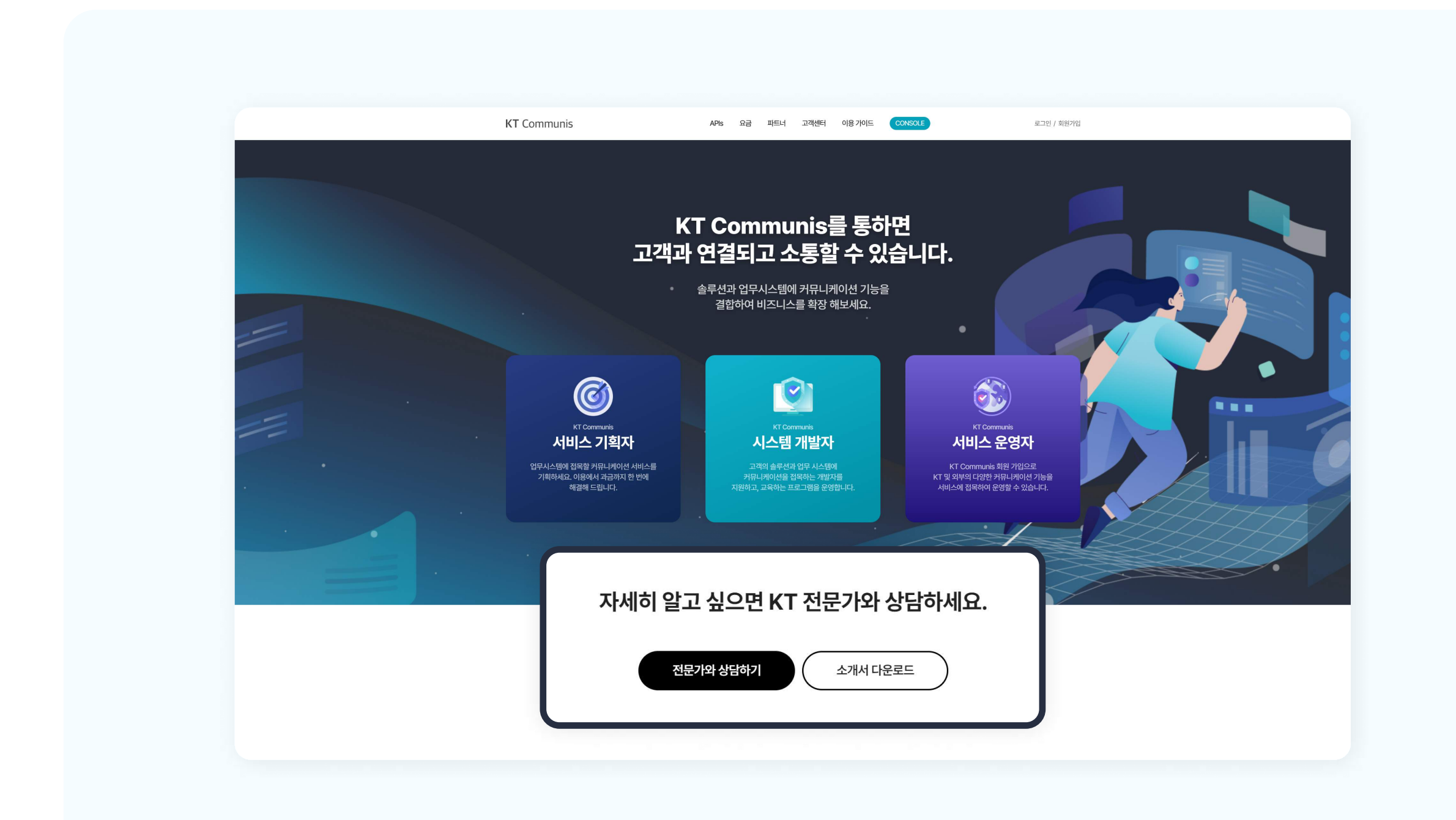

APIs

커뮤니즈가 제공하는 API 서비스들을 볼 수 있어요.

• 하위 메뉴의 [API]를 클릭하면 API 특징 및 장점 그리고 사용 방법을 알려주는 상품 소개 페이지로 이동해요.

| KT Communis | S APIS 요금 파트너 고객센터 이용가이드 CONSOLE 로그인 / 회원가입                                 |
|-------------|-----------------------------------------------------------------------------|
|             | SMS/LMS/MMS API 국제 SMS API 2FA(2차인증) API 카카오 비즈메시지 API APP PUSH API         |
|             | KT Communis 포털 서비스에서 제공하는 API 상품에 대해<br>자세한 설명과 사용방법을 알려 드립니다.              |
|             | SMS/LMS/MMS API 국제 SMS API 2FA(2차인증) API 카카오 비즈메시지 API APP PUSH API         |
| <b>→</b>    | 고객이 원하는 다양한 환경에 맞추어 대량 메시지를<br>빠르게 발송하도록 제공하는 서비스입니다.<br>전문가와 상담하기 서비스 이용하기 |
|             | A여특정및 정점<br>쉽고 빠른 플랫폼 비즈니스를 함께하세요!                                          |
|             |                                                                             |

### 요금

API 별 요금 정보를 알 수 있고 요금 계산기를 통해 미리 계산도 해볼 수 있어요.

| KT Communis                                    | APIs 요금 파트너 고객센터 0                        | 응 가이드 CONSOLE                 | 로그인 / 회원개입   |  |
|------------------------------------------------|-------------------------------------------|-------------------------------|--------------|--|
|                                                | API요금정보<br>KT Communis 포털서비스에서 제공하는 API요금 | 정보를 확인하세요.                    |              |  |
| API 요금 계산기<br>API 상품에 대해 예상요금을 미리 계산하고 확인해보세요. |                                           |                               |              |  |
| SMS API 발송량                                    | LMS API 발송량                               | MMS API 받송평                   |              |  |
| 0                                              | 전                                         | 전 0                           | 건            |  |
| <br>국제 SMS API 발송량                             | 2FA(2차인증) API 발송량                         | 카카오 알립톡(텍스트) API 발송량          |              |  |
| <br>0                                          | 건 0                                       | 전 0                           | 2            |  |
| <br>카카오 신구복(빅스트) API 열종당                       | 카카오 친구쪽(이미지) API 말중당<br>건 0               | 카카오 친구복(와이드 아미지) API (<br>건 0 | 건            |  |
| <br>APP PUSH API 발송량                           |                                           |                               |              |  |
| <br>0                                          | 2                                         |                               |              |  |
|                                                |                                           | (                             | C এর গাওঁকগ  |  |
| 총 예상 요금 (VAT 별도)                               |                                           |                               | <b>0</b> 원/월 |  |
| SMS                                            | -                                         | 수산성공 12명                      | 11           |  |
| LMS                                            |                                           | 수신성급 1건당                      | 30.8         |  |
| MMS(D[II]X])                                   | ¥                                         | 수산성공 1건당                      | 88           |  |

## 파트너

커뮤니즈 API를 제공하기 위해 같이 협업하는 회사 정보를 알 수 있어요.

| PARTNERS<br>V vonage | KT Communis | APIs 요금 패털너 고객센터 이용가이!<br> | CONSOLE SLIDY / | রায়সংগ্র |
|----------------------|-------------|----------------------------|-----------------|-----------|
| VONAGE COOCON        |             | PARTNERS                   |                 |           |
|                      |             |                            | COCON           |           |
|                      |             |                            |                 |           |

### 고객센터

커뮤니즈의 다양한 정보와 새로운 소식을 제공해요. 그리고 고객의 어려운 문제를 해결하고 **지속적인 커뮤니케이션을 제공**하는 공간이에요.

|                                                                                 |                                 | Communis 포털 서비스아 | <b>]객센터</b><br>비디양한 정보와 새로운 소식물 ( |        |             |
|---------------------------------------------------------------------------------|---------------------------------|------------------|-----------------------------------|--------|-------------|
|                                                                                 | F/                              | <b>AQ</b> 공지-    | 사랑 Q&A(서                          | 비스 문의) |             |
| FAQ(자주하는<br>KT Communis를 이용하시는 책임                                               | <b>질문)</b><br>최님들의 자주 하는 질문을 모인 | 성내다.             |                                   |        |             |
|                                                                                 | 전체                              | ✓ 검색어를 입력하서      | <u>19.</u>                        | ٩      |             |
|                                                                                 |                                 | 전체 회원            | 결제 서비스 기!                         | 4      |             |
|                                                                                 |                                 |                  | FAQ DATA가 없습니다.                   |        |             |
|                                                                                 |                                 |                  |                                   |        |             |
| APIe                                                                            | 03                              | THEIM            | 7728AIIE4                         | 이유가이드  | CONSOLE     |
| 5MS/MS/MS API<br>국제 5MS API<br>2F4(27/28) API<br>7F7도 비즈에서지 API<br>APP FUSH API | -9                              |                  | FAD<br>공지사정<br>QBA(사비스 문의)        | 10.17  |             |
| 회사소개 기업상품 역관 병적고                                                                | 지 개인정보처리방침 음리                   | 위엔신고             |                                   |        | KT Communis |

#### 이용가이드

포탈 및 API 개발과 테스트에 대한 정보를 자세히 제공하고 있어요.

| KT Cor                                                                                                    | nmunis                                                                                                    | APIs | 요금 | 파트너 | 고객센 | 이용가이드 | SOLE |
|----------------------------------------------------------------------------------------------------|----------------------------------------------------------------------------------------------------|------|----|-----|-----|-------|------|
| KT Communit         이용가이드           KT Communis API 이용가이드         -           · 개요         -           · 개요         -           · 개요         -           · 305/LMS/MMS API         -           · 국제 SMS API         -           · 2FA(23/42/5) API         -           · 카카오 비즈미니지 API         - | KT Communis API 이용가이드           KI Communis API 이용가이드에 오신 월 환영합니다.           서비 개법과 테스트에 대한 정보를 자세히 체공하고 있으며 필요한 API에 대해 이용 가이트 사이트에서 지원해 드리고 있습니다.           SMS/LMS/MMS API           기본적인 문자 테시지 의에 다양한 페시지 서비스와 비즈니스 카뮤니케이션 활용이 가능한<br>가테피키이션 API 서비스입니다.           지역 선제규객           API 테스트 |      |    |     |     |       |      |
|                                                                                                    | 국제 SMS API<br>거의 모든 국가에서 Private SMS 커뮤니케이션으로 쉽고 안전하게 메시지를 전송할 수 있습니다.<br>API 상세규칙 API 테스트                                                                                                    |      |    |     |     |       |      |
|                                                                                                    | 2FA(2차인증) API<br>로그인 단계를 2중화(2-factor authentication) 하여 데이터를 더욱 안전하게 보호합니다.                                                                                                    |      |    |     |     |       |      |

### Console

#### 커뮤니즈 포탈의 가장 중요한 부분이 콘솔이랍니다 🔽

- 1. API 서비스를 만들어서 관리하고 발송도 해볼 수 있어요.
- 2. 통계/분석을 통해 고객이 사용한 데이터를 분석할 수 있고 서비스 전에 시험도 해볼 수 있어요.

| • 콘솔은 회원 가입이 완료된 사용자만 사용할 수 있어요. | <u>회원가입하러 가기</u> [] |
|----------------------------------|---------------------|
|----------------------------------|---------------------|

| KT communis                                                                                                    | 환영합니다. 천**님<br><b>KT Communis API Dashboard</b>    |         |
|----------------------------------------------------------------------------------------------------|----------------------------------------------------|---------|
| 값       서비스관리       ↓         ☆       WEB 발송       ↓         값       통계/분석       ↓         △       API 테스트       ↓ | 테스트 API KEY (최대 30회 까지 무료제공)<br>API ID:            | < ><br> |
|                                                                                                    | <b>My API 서비스 &gt;</b><br>내가 등록한 API 서비스 신청 정보입니다. |         |
|                                                                                                    | ····································               |         |

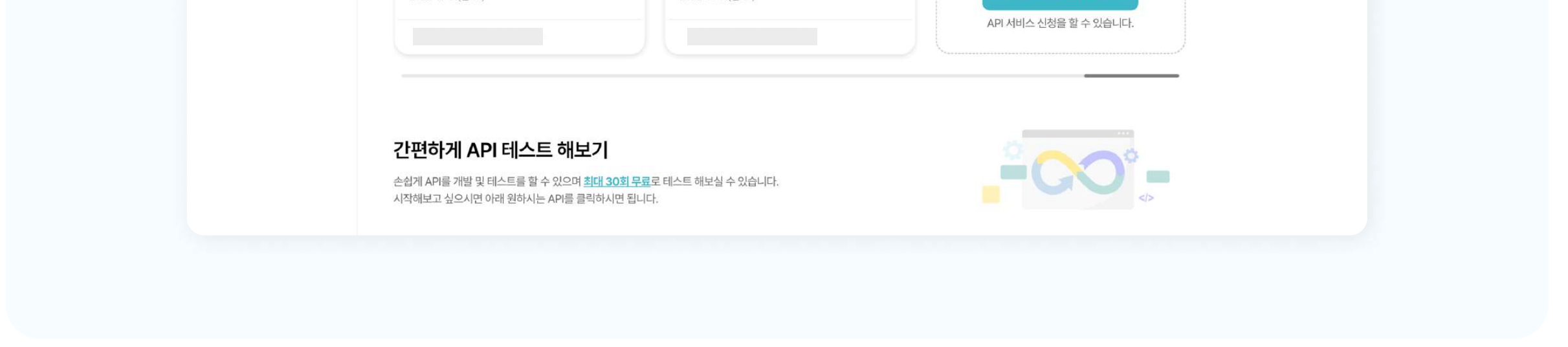

## 로그인

안전한 개인정보 보호를 위해 **2차 인증**을 통해서만 커뮤니즈 포탈에 로그인할 수 있어요.

| KT Communis | APIs 요금 파트너 고객센터 이용가이드 CONSOLE            | 로그인 / 회원가입 |
|-------------|-------------------------------------------|------------|
|             | <b>LOGIN</b><br>KT Communis에 오신 것을 환영합니다. |            |
|             | 이메일 <b>*</b><br>비밀번호 <b>*</b>             |            |
|             | [<br>휴대폰 인증 이메일 인증                        |            |
|             | 인증번호 * 인증번호 받기                            |            |
|             | 로그인                                       | J          |
|             |                                           |            |

## 회원가입

**개인사업자, 법인사업자, 제휴사, 재판매사**로 회원을 가입할 수 있고 회원가입에 필요한 서류도 쉽게 알 수 있어요.

|                                                     | 포털호                                                                   | 티원가입                                                                                    |                                                                                                    |
|-----------------------------------------------------|-----------------------------------------------------------------------|-----------------------------------------------------------------------------------------|----------------------------------------------------------------------------------------------------|
|                                                     | <b>어떤 회원으로</b><br>회원께서는 <b>사업자등록 사본</b> 등 필                           | <b>가입하시겠어요?</b><br>필요한 서류들을 미리 준비해 주세요.                                                 |                                                                                                    |
| r-9                                                 |                                                                       | A CONTRACTOR                                                                            |                                                                                                    |
| <b>개인사업자</b><br>개인으로 KT Communis API 서비스를<br>이용합니다. | <b>법인사업자</b><br>법인회사로 KT Communis API 서비스를<br>이용합니다.                  | <b>제휴사</b><br>제휴사로 API를<br>관리 및 제공합니다.                                                  | <b>재판매</b><br>재판매사로 API를<br>제공받아 서비스합니다.                                                                                                    |
| <mark>필요 서류</mark><br>- 사업자등록 사본<br>- 대표자 신분증 사본    | 필요 서류<br>- 사업자등록 사본<br>- 법인 인감증명서<br>- 위임장(*표준양식 업로드)<br>- 담당자 신분증 사본 | 필요 서류<br>- 사업자등록 사본<br>- 법인 인감증명서<br>- 위임장(*표준양식 업로드)<br>- 담당자 신분증 사본<br>- 통신판매업 신고증 사본 | 필요 서류<br>- 사업자등록 사본<br>- 법인 인감증명서<br>- 담당자 신분증 사본<br>- 통신판매업 신고증 사본<br>- 발신번호 사전등록 운용 담당자<br>지정신청서<br>- 발신번호 사전등록 시스템 구축 확인서<br>- 발신번호 사전등록 위의장 |

## KT Communis 살펴보기는 끝이 났어요.

너무 쉽게 이해가 되시죠? 😊

이제 회원 가입을 해서 서비스를 만들어 보면서 좀 더 많은 것을 알아볼까요? 아래 회원 가입 바로 가기를 꾹 눌러주세요.

회원 가입 바로가기 →

## KT Communis 회원가입하기

먼저 회원가입 메뉴를 클릭해요.

| KT Communis APs 요금 파트너 고객센터 이용가이드 CONSOLE 로 회원가입<br>KT Communis를 통하면 |             |                                 |         |
|----------------------------------------------------------------------|-------------|---------------------------------|---------|
| KT Communis를 통하면                                                     | KT Communis | APIs 요금 파트너 고객센터 이용 가이드 CONSOLE | 로그 회원가입 |
| KT Communis를 통하면                                                     |             |                                 |         |
| KT Communis를 통하면                                                     |             |                                 |         |
|                                                                      |             | KT Communis를 통하면                |         |

## 첫 페이지

커뮤니즈는 **네 가지 유형 중 하나를 선택해서 회원 가입**을 할 수 있어요. 네 가지 유형별 회원 가입을 위해서는 다음과 같은 서류들이 필요해요.

| 개인사업자 | 사업자등록 사본과 대표자 신분증                                                                                            |
|-------|----------------------------------------------------------------------------------------------------|
| 법인사업자 | 사업자등록 사본, 법인 인감증명서, 위임장(*표준양식 업로드) 및 담당자 신분증 사본                                                              |
| 제휴사   | 사업자등록 사본, 법인 인감증명서, 위임장(*표준양식 업로드), 담당자 신분증 사본 및 통신판매업 신고증 사본                                                |
| 재판매   | 사업자등록 사본, 법인 인감증명서, 담당자 신분증 사본, 통신판매업 신고증 사본, 발신번호 사전등록<br>운용 담당자 지정신청서, 발신번호 사전등록 시스템 구축 확인서, 발신번호 사전등록 위임장 |

## 회원가입하기

법인사업자로 회원가입을 해볼게요. 먼저 아래 **[법인사업자 메뉴]**를 클릭하세요.

| KT Communis                         | APIs 요금 파트너                                                          | 고객센터 이용가이드 CONSOLE                                                             | 로그인 / 회원가입                                                                                                    |
|-------------------------------------|----------------------------------------------------------------------|--------------------------------------------------------------------------------|----------------------------------------------------------------------------------------------------|
|                                     | 포털 회원                                                                | 원가입                                                                            |                                                                                                    |
|                                     | 어떤 회원으로 가<br>회원께서는 사업자등록 사본 등 필요                                     | <mark>입하시겠어요?</mark><br>한 서류들을 미리 준비해 주세요.                                     |                                                                                                    |
| e e                                 |                                                                      | 1 Alian                                                                        | e e                                                                                                    |
| 개인사업자                               | 법인사업자                                                                | 제휴사                                                                            | 재판매                                                                                                    |
| 개인으로 KT Communis API 서비스를<br>이용합니다. | 법인회사로 KT Communis API 서비스를<br>이용합니다.                                 | 제휴사로 API를<br>관리 및 제공합니다.                                                       | 재판매사로 API를<br>제공받아 서비스합니다.                                                                                                    |
| 필요서류                                |                                                                      | 필요서류                                                                           | 필요서류                                                                                                    |
| - 사업자등록 사본<br>- 대표자 신분증 사본          | 필요서류<br>- 사업자등록 사본<br>- 법인 인감증명서<br>- 위임장(*표준양식 업로드)<br>- 담당자 신분증 사본 | - 사업자등록 사본<br>- 법인 인감증명서<br>- 위임장(*표준양식 업로드)<br>- 담당자 신분증 사본<br>- 통신판매업 신고증 사본 | - 사업자등록 사본<br>- 법인 인감증명서<br>- 담당자 신분증 사본<br>- 통신판매업 신고증 사본<br>- 발신번호 사전등록 운용 담당자<br>지정신청서<br>- 발신번호 사전등록 시스템 구축 확인서<br>- 발신번호 사전등록 위임장 |

### 약관동의하기

회원가입을 위해 **모든 약관 확인 및 필수 사항에 대해 전체 동의**를 선택하고 다음 이동해야 해요. 약관 동의를 하지 않으면 회원 가입을 할 수 없어요.

| KT Communis | APIs 요금 파트너 고객센터 이용 가이드 CONSOLE                                                                | 로그인 / 회원가입 |
|-------------|------------------------------------------------------------------------------------------------|------------|
|             | 포털 회원가입                                                                                        |            |
|             | ➡ 법인사업자                                                                                        |            |
|             | 1. 아용 약관 동의 2. 회원 정보 입력 3. 회원 가입 완료                                                            |            |
|             | 📀 모든 약관 확인 및 필수 사항 전체 동의                                                                       |            |
|             | ✓ KT Communis 이용약관(월수)       ✓         ✓ KT 국제메시지 API 서비스 이용약관(월수)       ✓                     |            |
|             | <ul> <li>✓ 개인정보 수집/이용 동의(필수)</li> <li>✓ 개인(신용) 정보의 조회 및 이용/제공에 대한 동의(필수)</li> <li>✓</li> </ul> |            |
|             | ✓ 스팸에시지 관리에 대한 동의(필수) ✓                                                                        |            |
|             | ✓ 발신번호 변작 방지에 대한 동의(필수)     ✓       ✓     개인정보 제3자 제공에 대한 별도 동의(필수)     ✓                      |            |
|             | 이전 다음                                                                                          |            |
|             |                                                                                                |            |

## 기본정보 등록

회원 정보 중 기본 정보를 등록해볼까요.

기본 정보는 로그인 시 사용하는 정보이기 때문에 신중하게 작성을 해야 해요.

| KT Communis | APIs 요금                                                                                                    | 파트너 고객           | 객센터 이용 가이드                | CONSOLE | <u>5</u> . | 그인 / 회원가입 |
|-------------|----------------------------------------------------------------------------------------------------|------------------|---------------------------|---------|------------|-----------|
|             | 포                                                                                                    | 털회원              | 가입                        |         |            |           |
|             | 🔝 법인사업자                                                                                                    |                  |                           |         |            |           |
|             | 1 이용 야과 도이 2 히워 저                                                                                              |                  |                           |         |            |           |
|             |                                                                                                    | 보입력              | 3. 의원 가입                  | 입 완료    |            |           |
| ſ           | 기본정보                                                                                                    | 보입력              | 3.외원가(                    | 입완료     |            |           |
| ſ           | 기본정보<br>이메일*                                                                                                   | 보입력              | 3.의원가(t                   | 미일인     | 15         |           |
| ſ           | 기본정보           이메일*           비밀번호*                                                                            | 보입력              | 3.의원가(k<br>=<br>비밀번호 확인 * | 메일인     | Ki<br>Q    |           |
|             | 기본정보<br>이메일*<br>비밀번호*<br>비밀번호 설정규칙<br>- 최소 8자이상의 영대문자, 영소문자, 순자, 특수문자 중 3종류 0<br>- 사용가능 특수문자: '~!@\$^*{}!/     | 보 입력<br>값<br>상조합 | 3.의원가(k<br>=<br>비밀번호 확인 * | 미일인     | No.        |           |
|             | 기본정보<br>이메일*<br>비밀번호 *<br>비밀번호 설정 규칙<br>- 최소 8자 이상의 영대문자, 영소문자, 순자, 특수문자 중 3종류 0<br>- 사용가능 특수문자 : `~!@\$^*{} / | 보 입력<br>값<br>상조합 | 3.의원가(k<br>*<br>비밀번호 확인 * | 미일인     | No.        |           |

• 이메일 → 1. 로그인 계정으로 사용되고 이메일 입력 후 메일 인증 버튼을 누르면 해당 메일 계정으로 인증 코드가 발송돼요.
 2. 이제 메일로 수신한 인증 코드를 아래 창에 넣고 인증확인을 해요.

| hong@mail.com         |          |       | 메일인증 |
|-----------------------|----------|-------|------|
| 비밀번호 *                | 📎 비밀번호 확 | 인*    | Ø    |
|                       |          |       |      |
|                       |          |       |      |
|                       |          |       |      |
|                       |          |       |      |
| 기본정보                  |          |       |      |
| 기본정보<br>인증번호*         |          | 02:48 | 인증확인 |
| <b>기본정보</b><br>민중번호 * |          | 02:48 | 인증확인 |

- 비밀번호 → 로그인 계정의 비밀번호예요. 비밀번호 설정 규칙에 따라 비밀번호를 만들어야 해요.
- 이름, 휴대폰 번호 → 실명으로 반드시 사용해야해요. 비밀번호 찾기 등에 사용될 수 있어요. 휴대폰을 번호를 넣고 인증을 해야 해요.

| 비밀번호 *                                                                       | B                   | 비밀번호 확인 * | <u>I</u> |
|------------------------------------------------------------------------------|---------------------|-----------|----------|
| 비밀번호 설정 규칙<br>- 최소 8자 이상의 영대문자, 영소문자, 숫가<br>- 사용가능 특수문자: `~!@\$^*{} /<br>이름* | 자, 특수문자 중 3종류 이상 조합 |           |          |
| 휴대폰번호 *                                                                      |                     | 인증번호 *    | 인증번호 받기  |

#### 기본 정보 등록은 완료 되었어요 😉

이제 사업자 정보를 등록해볼까요?

### 사업자 정보 등록

기본 정보도 중요하지만 커뮤니즈 서비스를 이용하기 위해서는 사업자 정보도 중요해요. 사업자 등록증에 있는 정보를 정확히 등록해주세요.

- [조회] 버튼은 멤버 등록 시 사용해요.
- 신규로 등록하신다면 [조회] 기능은 사용하지 않아도 되고 멤버등록정보는 [선택안함]을 선택해야 해요. 멤버 등록은 아래 멤버등록정보에서 살펴봐요.

| 사업자 정보                                    |                              |                                    |            |   |
|-------------------------------------------|------------------------------|------------------------------------|------------|---|
| 사업자등록번호 *                                 | 조회                           | 사업자명 *                             |            |   |
| 대표자명 *                                    |                              | 업태*                                | 종목*        |   |
| 전화번호                                      |                              |                                    |            |   |
| 필요한 서류는 사업자                               | l등록 사본, 법인 인감증명<br>일         | ⚠<br>서, 담당자 신분증 사본, 위임장(*표<br>니니다. | 준양식 업로드)   |   |
| - 파일크키:개럴 10MB 세한 / 심부파일 가용한 확정<br>멤버등록정보 | ¦AF: jpg, png, pdt, zip, doo | C(X)                               | 표준양식파일다운로드 | J |
| 선택안함                                      | 일                            | 반멤버                                | 관리자멤버      |   |
| 이전                                        |                              |                                    | 가입완료       |   |
|                                           |                              |                                    |            |   |

### 멤버 정보 등록

**커뮤니즈는 팀을 만들 수 있는 기능을 제공**해요. 지금은 개인사업자/법인사업자 계정만 팀을 만들 수 있지만 곧 제휴사/재판매사 계정에도 팀을 만들 수 있는 기능을 제공할 예정이에요.

- **선택안함 →** 팀원이 필요 없을 경우 사용해요.
- 일반멤버 → 일반멤버 즉 팀원으로 회원 가입이 가능해요. 사업자번호를 조회하고 일반멤버 탭을 선택해요.
   일반멤버는 개인사업자 및 법인사업자 계정으로 가입 가능해요.
- 관리자멤버 → 관리자 권한을 가진 팀원이고 사업자번호를 조회하고 관리자 멤버 탭을 선택하면 돼요.
   관리자멤버는 법인사업자 계정만 가입 가능해요.

일반멤버, 관리자멤버 승인은 누가 해주는 지 궁금하죠? 승인자는 <mark>사업자 번호로 제일 먼저 가입한 회원(법인사업자)</mark>이에요.

| रालयाः | 성수                                                                              |                                                          |                         |  |
|--------|---------------------------------------------------------------------------------|----------------------------------------------------------|-------------------------|--|
| 사업자    | 5록번호* 조3                                                                        | 비 사업자명 *                                                 |                         |  |
| 대표자    | ਸ਼ੁੱ *                                                                          | 업태*                                                      | 종목*                     |  |
| 전화변    | Ź                                                                               |                                                          |                         |  |
| - 파일크키 | 필요한 서류는 <b>사업자등록 사본, 법인</b><br>개별 10MB 제한 / <b>첨부파일 가능한 확장자 : jpg, png, p</b> c | <br>인감증명서, 담당자 신분증 사본, 위임장(◈표종<br>입니다.<br>f, zip, doc(x) | 8양식 업로드)<br>표준양식파일 다운로드 |  |
| 멤버등록   | 루정보<br>서태이라                                                                     | онынш                                                    |                         |  |
|        | 신력신용                                                                            | 20180                                                    | 컨디자팜미                   |  |
|        | 이전                                                                              |                                                          | ···입완료                  |  |

#### 이제 가입완료 😊

그리고 회원 가입은 커뮤니즈 운영팀에서 몇 가지 **검토 완료 후 승인을 해야 최종 가입 완료**가 되니 잠시만 기다려주세요. 지금까지 잘 따라와 주셔서 감사해요.

## KT Communis 회원정보

회원 가입이 완료되었으니 이제 로그인해볼까요? 👏

## 로그인(LOGIN)

회원 가입 시 사용한 이메일/비밀번호를 입력해요.

그리고 커뮤니즈는 개인정보를 안전하게 관리하기 위해 2FA 기능을 제공해요.

- 휴대폰 인증 → 휴대폰 인증을 선택하고 인증번호 받기를 클릭하면 회원가입 시 등록한 휴대폰 번호로 인증번호가 발송돼요.
   수신한 인증 번호를 넣고 인증 번호 확인을 클릭해요.
- 이메일 인증 → 이메일 인증을 선택하고 인증번호 받기를 클릭하면 회원가입 시 등록한 이메일 주소로 인증번호가 발송돼요.
   수신한 인증 번호를 넣고 인증 번호 확인을 클릭해요.

이제 로그인 클릭. 로그인 성공 😂

| KT Communis | APIs 요금 파트너           | 고객센터 이용 가이드               | CONSOLE | 로그인 원가입 |
|-------------|-----------------------|---------------------------|---------|---------|
|             | LOC<br>KT Communis에 ହ | <b>당IN</b><br>신 것을 환영합니다. | ٦       |         |
|             | 이메일 *                 |                           |         |         |
|             | 비밀번호 *                | 2                         |         |         |
|             | -<br>휴대폰 인증           | (종)<br>이메일 인증             |         |         |
|             | 인증번호 *                | 인증번호 받기                   | ]       |         |
|             | 로그                    | 인                         |         |         |
|             | 신규회                   | 신가입                       |         |         |
|             | !** 비밀번호를 잊어버리셨나요?    | 비밀번호 찾기 >                 | >       |         |

#### 회원정보

오른쪽 상단에 있는 계정에 마우스를 가져가면 아래 그림처럼 [회원정보수정, 회원탈퇴, 로그아웃 메뉴]를 볼 수 있어요.
 소중한 고객님의 개인정보를 수정하려면 비밀번호를 한번 더 확인해요.

|             |                                | 内田登録(今数 )<br>町田登録(本) |
|-------------|--------------------------------|----------------------|
|             |                                | E3052 14             |
|             | KT Communis를 통하면               |                      |
|             | 고객과 연결되고 소통할 수 있습니다            |                      |
| KT Communis | APIs 요금 파트너 고객센터 이용가이드 CONSOLE | ⊖ gw***@naver.com +  |
|             |                                |                      |
|             | 포털 비밀번호 재확인                    |                      |
|             | 안전한 이용을위해 비밀번호를 한번 더 입력해주세요.   |                      |
|             | 비밀번호 •                         |                      |
|             | stol                           |                      |

계정의 비밀번호, 휴대폰 번호 및 멤버등록정보를 변경할 수 있어요. 아래 회원은 개인사업자로 등록된 고객이고 사업자등록번호 123456789의 일반멤버로 등록이 되어있어요.

• 일반 멤버 탈퇴를 원할 경우 → [선택안함] 탭을 선택하고 정보수정

• 일반 멤버가 되길 원할 경우 → 사업자번호로 조회 후 멤버등록을 요청

개인사업자 계정

#### 포털 회원정보변경 포털 회원정보변경 🗈 법인사업자 ♣ 개인사업자 기본정보 기본정보 000423 + 비밀번호 변경 119910 최종변경일: 2023.07.27 비밀번호 변경 최종변경일: 2023.08.10 번호 변경 THE WOR 번호 변경 사업자 정보 추가등록정보 CPaaS 123456789 ⊕4.• IT 1011 · Î 필요한 서류는 **사업자등록 사본(필수), 대표자 신분증 사본**이 필요합니다. - 파일크키 : 전제 10M6 제한 / 침부파일 가능한 화장자 : jpg, png, pdf, zip 1 필요한 서류는 사업자등록 사본, 법인 인감증명서, 담당자 신분증 사본, 위임장(«표준양식 업로드) 입니다. 멤버등록정보 - 파일크키 : 전체 10MB 제한 / 첨부파일 가능한 확장자 : jpg, png, pdf, zip, doch 표준양식파일 다운로드 亮朝 선택안함 123456789 ~ 멤버등록정보 서동록이 필요하시면 선택해주세요. 사전에 등록된 부서가 없다면 직접입력을 선택하셔서 부서명을 등록할 수 있습니다 일반멤버 관리자멤버 정보수정 회원탈퇴 취소 회원달퇴 취소 정보수정

법인사업자 계정

법인관리자콘솔

법인사업자 계정으로 로그인 후 Console 메뉴로 들어오면 **팀원을 관리할 수 있는 법인관리자콘솔 메뉴가 제공**돼요.

• 법인사업자 계정 → 법인관리자 콘솔 제공

• 개인사업자, 제휴사, 재판매 계정 → 법인관리자 콘솔 제공 안함(제휴사, 재판매 계정의 경우 멤버 관리 기능 추가 예정)

예제로 살펴본 계정은 **개인사업자 계정이기 때문에 [선택안함/일반멤버]** 탭이 제공 돼요. **법인사업자 계정은 [일반멤버/관리자멤버]** 탭이 제공되고 아래 법인사업자 계정 그림을 보면 쉽게 이해가 될 거예요.

이제 커뮤니즈가 제공하는 가장 중요한 기능인 콘솔을 이동해볼까요?

#### 회원정보 관리도 완료 😊

법인관리자콘솔은 다음 섹션인 콘솔에서 자세히 살펴봐요.

| 88 서비스 관리<br>47 WEB 발송             | -<br>0 51 | 요가 또<br><b>멤버정보</b><br>포털사이트에서 신청한 멤버 현황을 보여주는 페이지입니다. 멤버회원보기 및 수정 관리를 할 수 있습니다.                                                                                                    | 224422★ > 영버진리 > |
|------------------------------------|-----------|----------------------------------------------------------------------------------------------------|------------------|
| · 동계/분석                            | ~         | C                                                                                                    |                  |
| [] 범인한디자전함<br>명버전의<br>명버전의<br>부서전의 |           | 서비스 공유설정 하기         1       팀판제 공유설정과 부시별 공유설정을 통해서 서비스공유를 설정할 수 있습니다.         2       기본 설정은 팀판제 공유이며 공유설정 선택을 통해 서비스 공유를 부서별 공유로 변경할 수 있습니다.         * 기본설정은 팀판체 공유입니다.         1       보서별 공유 | গ্রন্থমন্ত 🖸     |
|                                    |           | 멤버정보 목록                                                                                                    |                  |
|                                    |           |                                                                                                    |                  |
|                                    |           |                                                                                                    |                  |

## KT Communis API 테스트

서비스를 생성하기 전에 커뮤니즈가 제공하는 API들을 한번 사용해볼까요? 모든 회원분들에게 최초 30건을 발송할 수 있는 혜택을 제공하고 있어요 😊

## SMS/LMS/MMS API 테스트

**콘솔 → API 테스트 → SMS/LMS/MMS API → CPaaS\_sendSMS를 선택**하고

아래와 같이 하면 SMS 발송을 시험해볼 수 있어요.

- From(발신번호) → 발신번호는 원하는 값을 넣을 수 있지만 지금은 API Test 이기 때문에 변경이 되지 않아요.
- **To(수신번호)** → SMS를 수신하는 상대방의 번호를 입력해요.
- API테스트하기 → 클릭해서 SMS발송을 해요.

| KT Communis                                                                                           |                                                                                                    | Q Search                                      |
|----------------------------------------------------------------------------------------------------|----------------------------------------------------------------------------------------------------|-----------------------------------------------|
| 중전하기>         이원         응원       서비스 관리       ✓         √       WEB 발송       ✓                       | SMS/LMS/MMS API CPaaS_sendSMS<br>API 테스트를 통해 SMS를 발송하고 샘플 코드로 쉽고 빠르게 서비스를 개발할 수 있습니다.                         | ④ > API 테스트 > SMS/LMS/MMS API > CPaaS_sendSMS |
| ⓒ 통계/분석 →           ▲         API 테스트         ^           SMS/LMS/MMS API         ^                   | <b>API 테스트 해보기</b><br>쉽고 간단하게 API를 별도의 연동 작업없이 바로 테스트 하실 수 있습니다.                                              |                                               |
| CPaaS_sendSMS<br>CPaaS_sendLMS<br>CPaaS_sendMMS<br>국제 SMS API ~<br>2FA(2차인중) API ~<br>카카오 비즈메시지 API ~ | H스트는 최대 30회까지 무료로<br>제공됩니다.<br>From(발신번호)*<br>To(수신번호)*<br>Message*<br>안녕하세요. KT Communis 포털 서비스에서<br>보내드립니다. | Python                                        |
|                                                                                                    | Response data가 출력 됩니다.<br>API 테스트 하기                                                                          |                                               |

SMS 발송이 되고 오른쪽 하단 창에 전송 결과가 보일 거예요

- **Request** → CPaaS\_sendSMS API 사용을 위한 샘플 코드를 볼 수 있어요.
- **Response** → CPaaS\_sendSMS API 호출 결과를 볼 수 있어요.

| KT Communis                           |                                                          |                                                                                  | Q S                                |
|---------------------------------------|----------------------------------------------------------|----------------------------------------------------------------------------------|------------------------------------|
| MY<br>크레딧 <b>( 중전하기 &gt; )</b><br>이 원 |                                                          | ŵ⇒ का मा∠<br>PaaS_sendSMS                                                        | E > SMS/LMS/MMS API > CPaaS_sendSM |
| 음망 서비스 관리 ∽                           | API 테스트를 통해 SMS를 발송하고 샘플 코드로 쉽고                          | L 빠르게 서비스를 개발할 수 있습니다.                                                           |                                    |
| ·☑ WEB발송 ∨                            |                                                          |                                                                                  |                                    |
| ( 통계/분석 ~                             | ADI 네스트 헤너지                                              |                                                                                  |                                    |
| API테스트 ^                              | <b>API 데스트 애모기</b><br>쉽고 간단하게 API를 별도의 연동 작업없이 바로 테스트 하실 | 수 있습니다.                                                                          | -00-                               |
| SMS/LMS/MMS API                       |                                                          |                                                                                  |                                    |
| CPaaS_sendSMS                         | 테스트는 최대 30회까지 무료로                                        | Request                                                                          | Python V                           |
| CPaaS_sendLMS                         | 제공됩니다.                                                   | import http.client                                                               |                                    |
| 국제 SMS API                            | From(발신번호) •                                             | import json                                                                      |                                    |
| 2FA(2차인증) API                         |                                                          | conn = http.client.HTTPSConnection("cpaas.api.kt.com")<br>payload = json.dumps{{ |                                    |
| 카카오 비즈메시지 4만                          | To(수신번호)*                                                | "MessageSubType": "1",<br>"CallbackNumber":                                      |                                    |
|                                       |                                                          | "Message": {<br>"Content": "안녕하세요. KT Communis 포털 서비스에서 보내드립니다.",                |                                    |
|                                       | Message                                                  | "Receivers": [<br>,                                                              |                                    |
|                                       | 안녕하세요. KT Communis 포털 서비스에서<br>보내드립니다.                   | Response                                                                         | Q                                  |
|                                       |                                                          | {<br>"returncode": "1",                                                          |                                    |
|                                       |                                                          | "returndescription": "Success",<br>"CustomMessageID": "CSDK_1",                  |                                    |
|                                       |                                                          | "Time": "20230820173505",<br>"SubmitTime": "20230820173505",                     |                                    |
|                                       | API테스트 아기                                                | "Count": "1",                                                                    |                                    |

샘플코드를 왜 제공하는 지 궁금하죠? 샘플코드는 아래와 같이 쉽게 개발에 이용할 수 있어요.

• 샘플코드 선택 및 복사하기 → 아래 코드를 선택하면 다양한 개발언어에서 사용 가능한 샘플을 볼 수 있어요. 곧 더 많은 개발언어 샘플 코드를 제공할 예정이니 기대해주세요. 이제 복사하기 아이콘을 선택해요.

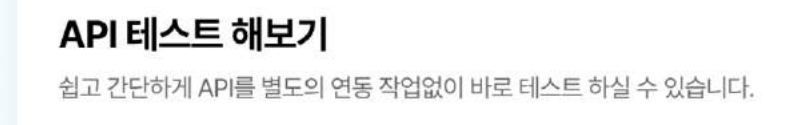

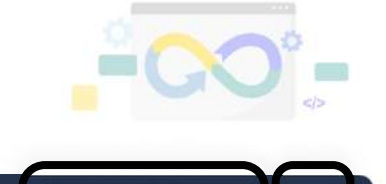

| 테스트는 최대 30회까지 무료로                      | Request                                                                                                    | V Python<br>Java(OkHttp)           |
|----------------------------------------|----------------------------------------------------------------------------------------------------|------------------------------------|
| 제공됩니다.<br>From(발신번호)                   | import http.client<br>import json                                                                                                    | Java(Unirest)<br>Java(Url)<br>Curl |
| To(수신번호) •                             | conn = http.client.HTTPSConnection("cpaas.api.kt.com")<br>payload = json.dumps{{<br>"MessageSubType": "1",<br>"CallbackNumber":<br>"Message": {<br>"Content": "안녕하세요. KT Communis 포털 서비스에서 보내드립니다.",<br>"Receivers": [ |                                    |
| 안녕하세요. KT Communis 포털 서비스에서<br>보내드립니다. | Response                                                                                                    |                                    |
| ADI 테스트 하기                             | {     "returncode": "1",     "returndescription": "Success",     "CustomMessageID": "CSDK_1",     "Time": "20230820173505",     "SubmitTime": "20230820173505",     "Count": "1"                                       |                                    |

• VS CODE에서 실행하기 → VS CODE를 실행하기 복사한 코드를 붙여 넣기 해서 바로 실행할 수 있어요.

|          |         |                                                                                | >> Search |
|----------|---------|--------------------------------------------------------------------------------|-----------|
| Ω1       | X Welco | come 🏾 🗬 sample.py ×                                                           |           |
|          | Users > | > jasmin > Downloads > 🍨 sample.py >                                           |           |
| ρ        | 1       | <pre>import http.client</pre>                                                  |           |
|          | 2       | import json                                                                    |           |
| و٩       | 3       |                                                                                |           |
| 6        | 4       | <pre>conn = http.client.HTTPSConnection("cpaas.api.kt.com")</pre>              |           |
|          | 5       | <pre>payload = json.dumps({</pre>                                              |           |
| æ^       | 6       | "MessageSubType": "1",                                                         |           |
|          | 7       | "CallbackNumber": "",                                                          |           |
| B        | 8       |                                                                                |           |
|          | 10      | "Content": "안녕하세요. KI Communis 포털 서비스에서 모내느립니다.",                              |           |
| Ē        | 10      | Receivers": [                                                                  |           |
|          | 12      |                                                                                |           |
| Д        | 12      | Seq . 1,                                                                       |           |
|          | 14      |                                                                                |           |
| 0        | 15      |                                                                                |           |
| <b>~</b> | 16      |                                                                                |           |
|          | 17      | })                                                                             |           |
|          | 18      | headers = {                                                                    |           |
|          | 19      | 'Authorization': 'Basic                                                        | ',        |
|          | 20      | 'Content-Type': 'application/json'                                             |           |
|          | 21      | 3                                                                              |           |
|          | 22      | <pre>conn.request("POST", "/cpaas/v1.0/CPaaS_sendSMS", payload, headers)</pre> |           |
|          | 23      | res = conn.getresponse()                                                       |           |
|          | 24      | data = res.read()                                                              |           |
|          | 25      | <pre>print(data.decode("utf-8"))</pre>                                         |           |
|          | 26      |                                                                                |           |
|          |         |                                                                                |           |

## 국제 SMS API 테스트

**콘솔 → API 테스트 → 국제 SMS API → CPaaS\_globalSms 선택**하고 아래와 같이 하면 국제 SMS 발송을 시험해볼 수 있어요. 그리고 국제 SMS API는 다른 API와 달리 과금이 발생할 수 있기 때문에 사용이 제한될 수 있으니 참고하세요.

- From(발신번호) → 발신번호는 원하는 값을 넣을 수 있지만 지금은 API Test 이기 때문에 변경이 되지 않아요.
- **To(수신번호)** → SMS를 수신하는 상대방의 번호를 입력해요.
- API테스트하기 → 클릭해서 SMS발송을 해요.

| KT Communis                                                                          |                                                                                                    | QS                                       |
|--------------------------------------------------------------------------------------|----------------------------------------------------------------------------------------------------|------------------------------------------|
| 중전하기>         이 원         응망       서비스 관리         ✓         ✓         WEB 발송       ✓ | 국제 SMS API CPaaS_globalSms<br>API 테스트를 통해 국제메세지를 발송하고 샘플 코드로 쉽고 빠르게 서비스를 개발할 수 있습니다.                                                                                                    | ④ > API테스트 > 국제 SMS API > CPaaS_globalSn |
| ④ 통계/분석 ✓ ▲ API테스트 ^ SMS/LMS/MMS API ✓                                               | <b>API 테스트 해보기</b><br>쉽고 간단하게 API를 별도의 연동 작업없이 바로 테스트 하실 수 있습니다.                                                                                                    | <b>-</b>                                 |
| 국제 SMS API 🔷 🔿                                                                       | 국제 SMS 테스트는 무료가 아닌                                                                                                    | Python V                                 |
| CPaaS_globalSms<br>2FA(2차인증) API ~<br>카카오 비즈메시지 API ~                                | 과금이 발생합니다.         From(발신변호)*         To(수신번호)*         Message*         안녕하세요. KT Communis 포털 서비스에서 보내 "type": "bid하세요. KT Communis 포털 서비스에서 보내 "type": "bid하세요. KT Communis 파달 서비스에서 보내 "type": "bid하세요. KT Communis 파달 서비스에서 보내 "type": "bid하세요. KT Communis 파달 서비스에서 보내 "type": "bid하세요. KT Communis 파달 서비스에서 보내 "type": "bid하세요. KT Communis 파달 서비스에서 보내 "type": "bidow bidow | m")<br>내드립니다.",<br>[                     |

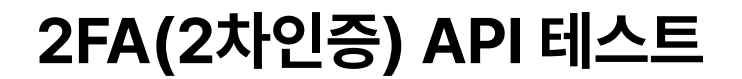

#### 2차 인증 API는 CPaaS\_verify\_send, CPaaS\_verify\_check API를 같이 사용해요.

먼저 CPaaS\_verify\_send를 사용해서 고객 핸드폰 번호로 OTP를 발송하고 CPaaS\_verify\_check를 통해 OTP를 검증하는 방식이에요. 커뮤니즈 로그인 페이지와 같이 2차 인증에 사용할 수 있어요.

• CPaaS\_verify\_send → 고객 핸드폰 번호로 OTP를 발송해요. 서비스명(Brand)은 특수문자를 넣으면 안돼요.

서비스명을 kt 커뮤니즈로 넣어서 발송하면 "[kt 커뮤니즈] 123456 인증번호를 입력해주세요" 형식으로 고객에게 발송돼요. 그리고 동일 고객에게 1분 내 재전송은 되지 않으니 참고하세요.

| KT Communis                                                                                                    |                                                                                                    | Q Search                                                              |
|----------------------------------------------------------------------------------------------------|----------------------------------------------------------------------------------------------------|-----------------------------------------------------------------------|
| [1] (전 프로미니 1111)<br>(전 프로미니 1111)<br>(전 프로미니 1111)<br>(전 프로미니 1111)<br>(전 프로미니 1111)                                                          | FA (2차인증) API CPaaS_verify_send 데스트를 통해 OTP를 발송하고 샘플 코드로 쉽고 빠르게 서비스를 개발할 수                                                                                                    | ☆ > API테스트 > 2FA(2차인증) API > CPaaS_verify_send           있습니다.        |
| Č       통계/분석       ~         스       API 테스트       ^         SMS/LMS/MMS API       ~         국제 SMS API       ~         2FA(2차인종) API       ^ | <b>기 테스트 해보기</b><br>. 간단하게 API를 별도의 연동 작업없이 바로 테스트 하실 수 있습니다.<br><b>테스트는 최대 30회까지 무료</b> 로<br>제공됩니다.                                                                                            | Python V                                                              |
| CPaaS_verify_send<br>CPaaS_verify_check<br>카카오비즈메시지 API ~                                                                                      | From(발신번호)*<br>import json<br>conn = http.client.HTTPSC<br>payload = json.dumps{{<br>"CallbackNumber":<br>"phone_number": "<br>"systemName": "kt 커뮤<br>"verify": "1"<br>))<br>kt 컨뮤니쥬           | Connection("cpaas.api.kt.com")<br>니즈",                                |
|                                                                                                    | Response<br>Response data가 출력 됩니<br>API 테스트 하기                                                                                                    | cł.                                                                   |
|                                                                                                    | 전송 하기                                                                                                    |                                                                       |
|                                                                                                    | 6:28                                                                                                    | I LTE O                                                               |
|                                                                                                    | 문자 메시지<br>(오늘) 오후 6:28<br>[Web발신]<br>[kt 커뮤니즈] OTP 인증번호<br>[569444]를 입력해 주세요.                                                                                                    |                                                                       |
|                                                                                                    | [고객 번호에 전송된 O <sup>-</sup>                                                                                                    | [P번호]                                                                 |
| <b>CPaaS_verify_check →</b> 인증번호<br>당연히 수<br>결과는 성                                                                                             | 에 569444를 입력하고 API 테스트 클릭<br>신번호는 OTP 발송할 때 사용한 수신번<br>공(오른쪽 하단 Response 탭을 보면 re                                                                                                    | 호를 써야해요.<br>turncode 가 1이면 성공)                                        |
|                                                                                                    |                                                                                                    |                                                                       |
| KT Communis<br>(전하기)<br>이원<br>양 서비스 관리 ~ 2<br>제 WEB 발송 ~ AP                                                                                    | FA (2차인증) API CPaaS_verify_check                                                                                                    | Q Se<br>④ > API테스트 > 2FA(2차인중) API > CPaaS_verify_chec<br>내발할 수 있습니다. |
| ( 통계/분석 ~<br>API 테스트 ~ Al<br>SMS/LMS/MMS API ~                                                                                                 | <b>기 테스트 해보기</b><br>1 간단하게 API를 별도의 연동 작업없이 바로 테스트 하실 수 있습니다.                                                                                                    |                                                                       |
| 고대 SMIS APT · · · · · · · · · · · · · · · · · · ·                                                                                              | 테스트는 최대 30회까지 무료로       Request         제공됩니다.       import http.client         인증번호*       conn = http.client.HTTP         payload = json.dumps({<br>"CallbackNumber":       "CallbackNumber": | Python V                                                              |

### 카카오비즈메시지 API 테스트

카카오의 친구톡 알림톡을 발송을 해볼 수 있어요. API를 시험해보기 위해서는 **발신프로필ID와 템플릿명**을 입력해야 해요.

| KT Communis            |                                                                             |                             |
|------------------------|-----------------------------------------------------------------------------|-----------------------------|
| MY<br>크레딧 <b>0</b> 원   | <b>API 테스트 해보기</b><br>쉽고 간단하게 API를 별도의 연동 작업없이 바로 테스트 하실 수 있습니다.            | _= <u></u>                  |
| 음망 서비스 관리 🛛 🗸          |                                                                             |                             |
| ☞ WEB발송 ∨              | 테스트는 최대 30회까지 무료로 Request                                                   | Python                      |
| ( 통계/분석 ~              | 제공됩니다.<br>import http.client                                                |                             |
| 즈 API테스트 ^             | To(수신번호)*                                                                   | t com")                     |
| SMS/LMS/MMS API 🗸 🗸    | payload = json.dumps([{<br>"custMsqSn":                                     |                             |
| 국제 SMS API 🛛 🗸         | 발신프로필 ID " "senderKey": "",<br>선택하세요                                        |                             |
| 2FA(2차인증) API 🛛 🗸      | "templateCode": "",<br>템플릿명                                                 |                             |
| 카카오 비즈메시지 API ^        | "message": "안녕하세요. KT Communis 포털 서비.       선택하세요     > )])                 | 스에서 보내드립니다."                |
| CPaaS_sendAlimtalk     | headers = {<br>템플릿 강조 유형<br>'Authorization': 'Basic                         |                             |
| CPaaS_resultAlimtalk   | 선택안함 강조 표기형 이미지형 이미지형 }                                                     |                             |
| CPaaS_sendFriendtalk   | Conn.request("POS I", "/cpaas/v1.0/CPaas_sendAl<br>res = conn.getresponse() | limtaik", payload, neaders) |
| CPaaS_resultFriendtalk | 안녕하세요. KT Communis 포털 서비스에서                                                 |                             |
|                        | 보내드립니다.<br>Response                                                         |                             |
|                        | Response data가 출락 됩니다.                                                      |                             |
|                        |                                                                             |                             |
|                        | 35710007                                                                    |                             |
|                        | 버튼 설정 • + 추가                                                                |                             |
|                        |                                                                             |                             |
|                        | API 테스트 하기                                                                  |                             |

Response

"returncode": "1",

sequenceno": "9999"

"returndescription": "Success",

"transactionid": "0165d76e-e214-4c94-9732-ab8ac9f58f3a",

G

발신프로필 등록 및 템플릿은 **이용가이드 → 카카오비즈메시지 API**에서 잘 설명하고 있어요.

| <ul> <li>✓ KT Communis API 이용가이드</li> <li>✓ SMS/LMS/MMS API</li> <li>✓ 국제 SMS API</li> </ul>                  | · 카카오비즈메시지 API > 이용가이드 > 카카오톡발신프로필<br>카카오톡 발신 프로필 등                                                                                                    | ist<br>C                                                                                                    | <b>목차</b><br>  카카오톡 채널 성<br>비즈니스 채널 신 |
|----------------------------------------------------------------------------------------------------|----------------------------------------------------------------------------------------------------|----------------------------------------------------------------------------------------------------|---------------------------------------|
| <sup>~</sup> 2FA(2차인증) API                                                                                    |                                                                                                    |                                                                                                    |                                       |
| 카카오 비즈메시지 API                                                                                                 | 1. 카카오톡 채널 생성                                                                                                    |                                                                                                    |                                       |
| 이용가이드<br>• 카카오톡 발신 프로필 등록<br>• Communis Console 가기                                                            | N         카카오록 채널 관리자센터         = • Q           용법         VEW         이미지         지식자         전물루면서         동양값         쇼핑         뉴스         여학사전         지도         ····           ● cmberg/fullabaccom         가기오록객실 관리자센터         ····         ···         ····         ···· | 채널 (2)         3         · · · · · · · · · · · · · · · · · · ·                                                                                                    |                                       |
| • 발신 프로필 등록                                                                                                   | 2 kakao                                                                                                    | 프로휠 설정<br>프로휠 사진 법요도호 파동 선택 친부 (2) 246 명약 (2) 267 명약 (2) 268 명약 (2) 268 명약 (2) 268 명약 (2) 268 명약 (2) 268 명약 (2) 268 명약 (2) 268 명약 (2) 268 명약 (2) 268 명약 (2) 268 명약 (2) 268 명약 (2) 268 명약 (2) 268 명약 (2) 268 명약 (2) 268 명약 (2) 268 명약 (2) 268 명약 (2) 268 88 88 88 88 88 88 88 88 88 88 88 88 8                                                                                                    |                                       |
| <ul> <li>템플릿 등록</li> <li>템플릿 검수 요청</li> <li>API 발송(알림톡)</li> <li>API 발송(친구톡)</li> <li>API 발송 결과 조회</li> </ul> | 카카오메일 아이디, 이메일, 전화번호<br>비밀번호<br>○ 로그인 상태 유지 ①<br>로그인<br>도는                                                                                                    | 지 않 아내지 않는 사망 (가장 (가장 (가장 (가장 (가장 (가장 (가장 (가장 (가장 (가장                                                                                                    |                                       |
| ▪ 이용가이드 다운로드<br>➤ API 상세규격                                                                                    | QR코드 로그언<br>회문가입 제정 보기 비장선호 보기                                                                                                    | 부가 정보 설정<br>가데 2리         가데 2리 선택         가데 2리 선택         가데 2리 선택         가데 2리 전택         ·         ·         ·         ·         ·         ·         ·         ·         ·         ·         ·         ·         ·         ·         ·         ·         ·         ·         ·         ·         ·         ·         ·         ·         ·         ·         ·         ·         ·         ·         ·         ·         ·         ·         ·         ·         ·         ·         ·         ·         ·         ·         ·         ·         ·         ·         ·         ·         ·         ·         ·         ·         ·         ·         ·         ·         ·         ·         ·         ·         ·         ·         ·         ·         ·         ·         ·         ·         ·         ·         ·         ·         ·         ·         ·         ·         ·         ·         ·         ·         ·         ·         ·         ·         ·         ·         ·         ·         ·         ·         ·         ·         ·         ·         ·         ·         ·         ·         ·         · <td></td> |                                       |
| <ul> <li>코드정의</li> </ul>                                                                                      | 이용약관 개방했었 체작방법 운영장벽 고객센터 공자사한 환숙에 ^<br>Copyrgin t Make Cop All right minimed                                                                                                    |                                                                                                    |                                       |
|                                                                                                    | <ol> <li>https://center-pf.kakao.com/create 에 접속합니다.</li> <li>네이버 검색에서 "카카오톡 채널 관리자센터"로 검색하신 취</li> <li>개인 카카오톡 아이디로 로그인 합니다.</li> <li>기업 메일로는 로그인이 불가능하며, 카카오 계정을</li> <li>로그인한 담당자가 카카오톡 채널 기본 관리자가 됩</li> </ol>                                                                 | 후 아래 조회 결과로 접속하실 수 있습니다.<br>후 소유한 담당자의 메일로 가입하셔야합니다.<br>입니다. (기본관리자 추후 변경 가능)                                                                                                    |                                       |

위 이용가이드를 통해 생성된 프로필ID와 템플릿 정보는 API 테스트 창에서 선택 후 API 테스트를 할 수 있어요.

| 바시프코피아            |        |
|-------------------|--------|
|                   | ~      |
| 템플릿명 <sup>•</sup> |        |
| 기능 시험을 위한 템플릿     | $\sim$ |
|                   |        |

API테스트 해보기 완료 🤗 이제 API 사용 신청을 해볼까요?

## KT Communis 서비스 신청하기

API 사용을 위해서는 서비스를 신청해야 해요.

### 서비스 신청 하기

**콘솔 → 서비스 관리 → 서비스 신청하기**를 할 수 있어요.

| KT Communis      | Q Search                                                                              |
|------------------|---------------------------------------------------------------------------------------|
| MY 충전하기>)<br>국제다 | API 서비스 신청                                                                            |
| <u>- 네</u> 자 0원  | API 서비스하기 위해 신청하는 페이지입니다. 신규 신청 및 수정 관리를 할 수 있습니다.                                    |
| 器 서비스 관리 ^       |                                                                                       |
| 서비스 신청 하기        | 필수입력사항                                                                                |
| 서비스 등록 정보        | 서비스명 서비스 목적에 맞게 작성해 주세요.                                                              |
| 결제 서비스 🛛 🗸       | 처음 만들어보는 커뮤니즈 서비스                                                                     |
| 발신번호 등록          | API Key 정보                                                                            |
| 카카오 비즈메시지 🛛 🗸    | API 서비스 신청할 때 발급되는 Key는 API 연동시 사용하는 Key 입니다.                                         |
| APP PUSH V       | API ID: C API PW: ********** () C                                                     |
| ₩EB발송 ✓          |                                                                                       |
| 🕒 통계/분석 🛛 🗸      | 청구고객 및 계정 정보 <sup>*</sup> API 서비스 신청할 때 청구 계약을 위해서 반드시 청구고객 정보와 청구계정 정보가 등록되어 있어야합니다. |
| API테스트 🗸 🗸       | 청구고객 및 계정 정보                                                                          |
|                  | 고개ID· 처구계전· 커무너즈 ADI 서비스 018 면세네/(기로) · · ·                                           |
|                  | · · · · · · · · · · · · · · · · · · ·                                                 |
|                  | (청구고객이 없을 경우에만 버튼이 표시됩니다) (청구고객이 없을 경우에만 버튼이 표시됩니다)                                   |
|                  |                                                                                       |
|                  | An 한국 원이지는 Ari을 전국에지된 두가입니다.                                                          |
|                  | SMS/LMS/MMS API                                                                       |
|                  | 기본적인 문자 메시지 외에 다양한 메시지 서비스와 비즈니스 커뮤니케이션 활용이 가능한 커뮤티케이션 API 서비스입니다.                    |

• 서비스명 → 원하는 서비스 명을 입력하면 돼요.

• API Key 정보 → API를 사용할 때 필요한 인증 정보예요. 절대 외부로 누출되면 안되는 정보이니 안전하게 관리해야 해요.

| <u> </u>                            | 형 파라미터                                                                                |                                                             |                            |                                                                                                    |                                                                                    |          |
|-------------------------------------|---------------------------------------------------------------------------------------|-------------------------------------------------------------|----------------------------|----------------------------------------------------------------------------------------------------|------------------------------------------------------------------------------------|----------|
| He                                  | eaders                                                                                |                                                             |                            |                                                                                                    |                                                                                    |          |
| O                                   | le<br>                                                                                | 타입                                                          | 필수여부                       | 설명                                                                                                    | 예제<br>Content-                                                                     |          |
|                                     | ontent-Type                                                                           | String                                                      | Y                          | Request 메시지 컨텐츠 타입<br>API 호출에 필요한 인증정보(CONSOI F에서 박급되                                                                             | Type:application/ison:chars                                                        | et=UTF-8 |
|                                     |                                                                                       |                                                             |                            |                                                                                                    |                                                                                    |          |
| 청구고                                 | 객 및 계정 정보 A                                                                           | PI 서비스 신청할 띠                                                | 청구 계약을 위해                  | 서 반드시 청구고객 정보와 청구계정 정보가 등록되어?                                                                                                    | 있어야합니다.                                                                            |          |
| 청구고?                                | 객 및 계정 정보 <sup>•</sup> A<br>구고객 및 계정 정보                                               | PI 서비스 신청할 띠                                                | l 청구 계약을 위해                | 서 반드시 청구고객 정보와 청구계정 정보가 등록되어 ?                                                                                                    | 있어야합니다.                                                                            |          |
| 청구고경                                | 객 및 계정 정보 <sup>・</sup> A                                                              | PI 서비스 신청할 띠                                                | H 청구 계약을 위해                | 서 반드시 청구고객 정보와 청구계정 정보가 등록되어 ?                                                                                                    | 있어야합니다.                                                                            |          |
| 청구고?                                | 객 및 계정 정보 * A                                                                         | PI 서비스 신청할 띠<br>API 서비스 신청할 미                               | H 청구 계약을 위해<br>대 청구 계약을 위히 | H서 반드시 청구고객 정보와 청구계정 정보가 등록되어 S                                                                                                   | 있어야합니다.<br>있어야합니다.                                                                 |          |
| 청구고:<br>청구<br>청구고<br>청구고            | 객 및 계정 정보 · Al<br>구고객 및 계정 정보<br>고객 및 계정 정보 · /                                       | PI 서비스 신청할 때<br>API 서비스 신청할 I                               | H 청구 계약을 위해<br>대 청구 계약을 위히 | H 반드시 청구고객 정보와 청구계정 정보가 등록되어 ?<br>H서 반드시 청구고객 정보와 청구계정 정보가 등록되어 ?                                                                 | 있어야합니다.                                                                            |          |
| 청구고:                                | 객 및 계정 정보 <sup>•</sup> Al<br>구고객 및 계정 정보<br>고객 및 계정 정보 <sup>•</sup> /<br>성구고객 및 계정 정보 | PI 서비스 신청할 때<br>API 서비스 신청할 대                               | H 청구 계약을 위해<br>대 청구 계약을 위해 | H 반드시 청구고객 정보와 청구계정 정보가 등록되어 (<br>태서 반드시 청구고객 정보와 청구계정 정보가 등록되어 (<br>청구계정 : 커뮤니                                                   | 있어야합니다.<br>있어야합니다.<br>즈 API 서비스 이용 명세서(지로)                                         |          |
| 청구고<br>청구<br>청구고<br>청구고<br>청구고<br>장 | 객 및 계정 정보 A                                                                           | PI 서비스 신청할 때<br>API 서비스 신청할 대<br>을 통해 청구고객 등록패<br>특이 표시됩니다) | H 청구 계약을 위해<br>대 청구 계약을 위해 | H 반드시 청구고객 정보와 청구계정 정보가 등록되어 (<br>태서 반드시 청구고객 정보와 청구계정 정보가 등록되어 )<br>청구계정 : 커뮤니<br>바ㅎ합니다. 청구계정 등록은 계정 등록바른을<br>(성구계정이 없을 경우에만 버튼이 | 있어야합니다.<br>있어야합니다.<br>즈 API 서비스 이용 명세서(지로)<br>통해 청구계정 등록페이지로 이동 후 등록 가능합<br>표시됩니다) |          |

• API 선택 → 원하는 API를 선택해요.

| SMS/LMS/MM3           기본적인 문자 메시지 외            | <b>S API</b><br>에 다양한 메시지 서비스와 비즈니스 커뮤니케이션 활용이 가능한 커뮤티케이션 API 서비스입니[ | н. |
|------------------------------------------------|----------------------------------------------------------------------|----|
| 국제 SMS API           거의 모든 국가에서 Prive          | ate SMS 커뮤니케이션으로 쉽고 안전하게 메시지를 전송할 수 있습니다.                            | (  |
| 3       2FA(2차인증) All         로그인 단계를 2중화(2-1) | PI<br>factor authentication) 하여 데이터를 더욱 안전하게 보호합니다.                  | (  |
| <b>카카오 비즈메시지</b><br>카카오 알림톡, 친구톡 전             | <b>] API</b><br>l송을 요청할 수 있습니다                                       | (  |

• API 선택 → SMS/LMS/MMS API 선택 → 발신번호를 등록해야 해요. 발신번호가 없을 경우 발신번호 등록 버튼을 누르면 발신번호를 등록을 할 수 있어요. 발신번호는 여러 개 등록 또는 선택할 수 있어요.

| <b>국제 SMS API 선택 →</b> 추가 정보 없이 사용할 수 있어요.                                    |           |
|-------------------------------------------------------------------------------|-----------|
| 국제 SMS API           거의 모든 국가에서 Private SMS 커뮤니케이션으로 쉽고 안전하게 메시지를 전송할 수 있습니다. |           |
| • 거의 모든 국가에서 Private SMS 커뮤니케이션으로 쉽고 안전하게 메시지를 전송할 수 있습니다.                    |           |
| CIF_002] CPaaS_globalSms                                                      | API 이용가이드 |

• API 선택

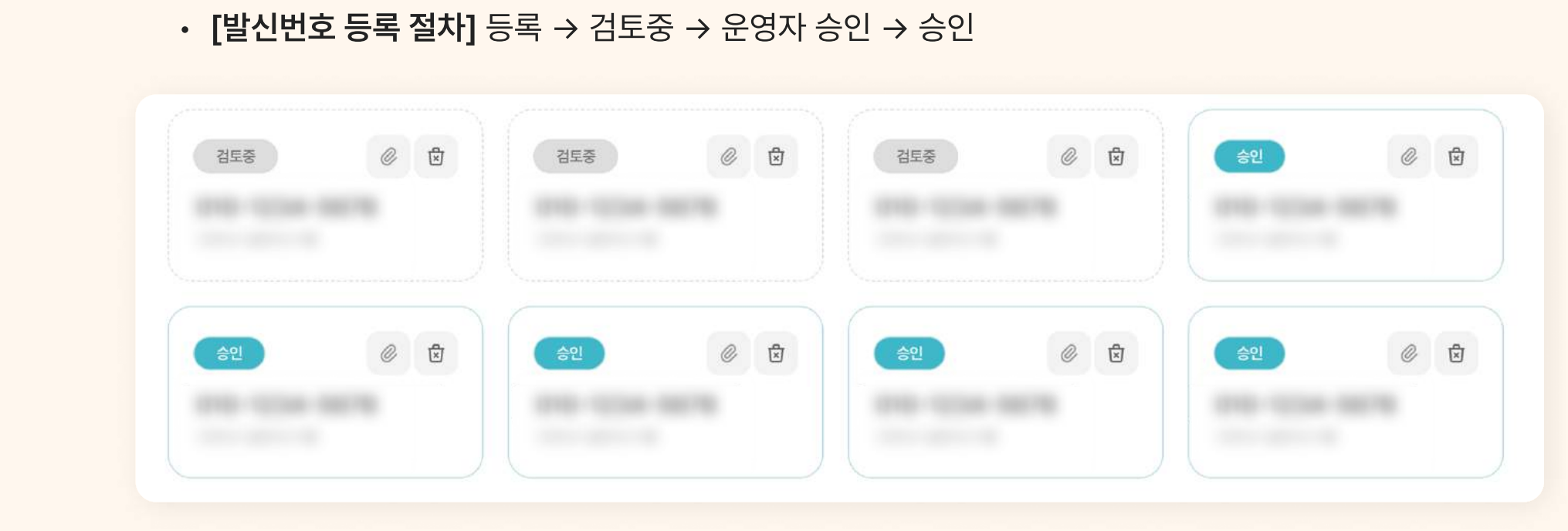

발신번호를 등록하면 운영자 검토 후 승인을 해야 사용할 수 있어요.

| 결제 서비스    | ~                                                                                                    | 발신번호 등록                       |                                                 |                              |
|-----------|----------------------------------------------------------------------------------------------------|-------------------------------|-------------------------------------------------|------------------------------|
| 발신번호 등록   |                                                                                                    | 박시버호 등로 아내사회                  |                                                 | 발신번호사전등록신청서 양식다운로드 🖉         |
| 카카오 비스메시지 | ×                                                                                                    | 1 KT 회선인 경우에는 발신번             | 호사전등록신청서 (KT양식제공)를 작성하여 업로드 하셔야 등록할 수 있습니다      | ÷.                           |
| APP PUSH  | ×                                                                                                    | 2 KT 회선이 아닌 경우에는 빌            | 신번호사전등록신청서 (KT양식제공)와 통신가입증명원 (회선통신사에서 발급        | 3)을 작성하여 업로드 하셔야 등록할 수 있습니다. |
|           | , in the second second s | * 발신번호 등록 후 승인하는 데는           | 1~3일 정도 소요됩니다. (영업일 기준, 주말 및 공휴일 제외)            |                              |
| 9 통계/분석   | ~                                                                                                    |                               |                                                 |                              |
|           |                                                                                                    |                               |                                                 |                              |
| API테스트    | ~                                                                                                    | 발신번호                          | 설명                                              |                              |
| 집 API테스트  | ~                                                                                                    | 발신번호 •<br>발신 번호 입력            | 설명 입력                                           | 발신번호등                        |
| API테스트    | ~                                                                                                    | 발신번호 <sup>•</sup><br>발신 번호 입력 | 설명 <sup>•</sup><br>설명 입력<br><u></u>             | 발신번호 등록                      |
| API테스트    | ~                                                                                                    | 발신번호 •<br>발신 번호 입력            | 설명 입력<br>설명 입력<br><u>*</u><br>첨부 파일을 업로드 할 수 입내 | 발신번호 등학                      |
| API테스트    | ~                                                                                                    | 발신번호 <sup>•</sup><br>발신 번호 입력 | 설명 1<br>설명 입력<br>1<br>11 비미 모 리 드 하 스 이         | 발신법                          |

[발신번호등록 화면] 발신 번호를 등록할 수 있어요.

발신번호 등록 정보

**KT** Communis

(충전하기>) 0원

MY 크레딧

| SMS/LMS/MMS API           기본적인 문자 메시지 외에 다양한 메시지 서비스와 비즈니스 커뮤니케이션 활용이 가능한 커뮤티케이션 API 서비스입니다. |           |
|----------------------------------------------------------------------------------------------|-----------|
| • 발신번호를 반드시 등록하셔야 정상 발송이 됩니다.<br>• 발신번호를 사전에 등록하지 않으셨다면 발신번호 등록 을 먼저 해주세요.<br>발신번호 선택        |           |
| CIF_001] CPaaS_sendSMS                                                                       | API 이용가이드 |
| CIF_005] CPaaS_sendLMS                                                                       | API 이용가이드 |
| CIF_006] CPaaS_sendMMS                                                                       | API 이용가이드 |

Q Search...

2FA(2차인증) API → 발신번호를 등록해야 해요.

| 2FA(2차인증) API           로그인 단계를 2중화(2-factor authentication) 하여 데이터를 더욱 안전하게 보호합니다.                                   |           |
|----------------------------------------------------------------------------------------------------|-----------|
| <ul> <li>· 발신번호를 반드시 등록하셔야 정상 발송이 됩니다.</li> <li>· 발신번호를 사전에 등록하지 않으셨다면 발신번호 등록 을 먼저 해주세요.</li> <li>발신번호 선택</li> </ul> |           |
| [CIF_003] CPaaS_verify_send                                                                                           | API이용가이드  |
| [CIF_004] CPaaS_verify_check                                                                                          | API 이용가이드 |

API 선택 → 카카오 비즈메시지 API → 추가 정보 없이 사용할 수 있어요.

| <b>카카오 알림톡, 친구톡</b> 전송을 요청합니다.  |           |
|---------------------------------|-----------|
| CIF_101] CPaaS_sendAlimtalk     | API이용가이드  |
| CIF_102] CPaaS_resultAlimtalk   | API 이용가이드 |
| CIF_103] CPaaS_sendFriendtalk   | API 이용가이드 |
| CIF_104] CPaaS_resultFriendtalk | API 이용가이드 |

API 서비스 등록

취소

서비스 생성이 완료되면 **서비스 관리 → 서비스 등록 정보**에서 방금 신청한 서비스 목록을 볼 수 있어요.

| KT Communis                                                                                                    | Q Search                                    |
|----------------------------------------------------------------------------------------------------|---------------------------------------------|
| 중전하기>         응전하기>           0원         0원           응용 서비스관리 ^         ^           서비스관리 ^         API 서비스 신청된 현황을 보여주는 페이지입니다. 신규 신청 및 수정 관 | ④ > 서비스 관리 > <b>서비스 등록</b><br>라리를 할 수 있습니다. |
| 서비스 등록 정보       전체 시비스       ✓         결제 서비스       ✓       서비스 신청 현황         발신번호 등록           카카오 비즈메시지       ✓       시비 ✓       서비스명 입력     | + API 서비스 신청 하기<br>Q                        |
| <ul> <li>✓ WEB 발송</li> <li>✓ Total: 24</li> <li>④ 통계/분석</li> </ul>                                                                             | 티 최근 수정일 🗸 🛛 🗄                              |
| A API 테스트 · · · · · · · · · · · · · · · · · · ·                                                                                                | *호 2023-08-20                               |

## KT Communis 서비스 등록 정보

생성한 서비스를 관리할 수 있어요.

## 서비스 등록 정보 보기

**콘솔 → 서비스 관리 → 서비스 등록 정보**를 살펴볼게요.

| KT Communis                                   |                                         | Q Search                |
|-----------------------------------------------|-----------------------------------------|-------------------------|
| MY 크레딧 종전                                     | <sup>7)</sup><br>0원<br><b>서비스 등록 정보</b> | ⓒ > 서비스관리 > <b>서비스등</b> |
| 서비스 신청 하기<br>서비스 등록 정보<br>결제 서비스<br>발신번호 등록   | · 서비스 신청 현황                             | + API서비스신청 하            |
| 키카오 비즈메시지<br>APP PUSH                         | ✓ All ✓ 서비스명입력                          | Q                       |
| <ul> <li>✓ WEB 발송</li> <li>○ 통계/분석</li> </ul> | <ul> <li>Total: 24</li> </ul>           | 글↓ 최근 수정일 ✓ 몸           |
| 乃 API테스트                                      | ▶ 처음만들어보는 커뮤니 천*호                       | 2023-08-20              |

서비스 정보를 누르면 서비스 상세 내용을 볼 수 있어요.

| KT Communis                        | Q Search                                                                                                    |
|------------------------------------|----------------------------------------------------------------------------------------------------|
| MY 충전하기><br>크레딧 0원<br>88 서비스 관리 ^  | 서비스 등록 정보<br>신청한 API 정보 페이지입니다. 서비스수정과 신청한 API 테스트 및 규격 조회가 가능합니다.                                                                                                    |
| 서비스 신청 하기<br>서비스 등록 정보             | 목록                                                                                                    |
| 실제 서미스 V<br>발신번호 등록<br>카카오 비즈메시지 V | () () () () () () () () () () () () () (                                                                                                    |
| APP POSH                           | NIE ゼンジョンビン 11 ビンジョン 11 ビンジョン 11 ビン 11 ビン 11 ビン 11 ビン 11 ビン 11 ビン 11 ビン 11 ビン 11 ビン 11 ビン 11 ビン 11 ビン 11 ビン 11 ビン 11 ビン 11 ビン 11 ビン 11 ビン 11 ビン 11 ビン 11 ビン 11 ビン 11 ビン 11 ビ |
| API테스트 ~                           | APP ID     APP PW     최근 수정일     신청일       CPS04800     R     ********<     2023-08-20     2023-08-20                                                                                                    |
|                                    | 청구 고객 및 계정 정보         신규 청약에 등록된 청구 계정 정보입니다.         청구 고객 :       청구계정 :       커뮤니즈 API 서비스 이용 명세서(지로)                                                                                                    |
|                                    |                                                                                                    |

- 서비스 ID → 서비스에 부여되는 고유 번호예요.
- APP ID, APP PW → API key 정보예요.
- **청구 고객 및 계정 정보 →** 이 서비스에 사용되는 청구 정보예요.
- **더보기 →** 수정, 복사, 삭제 기능을 제공해요.

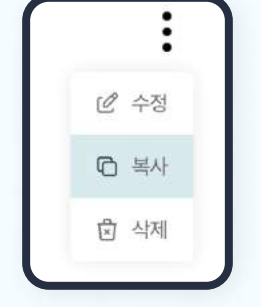

| KT Communis   | Q Search                                               |              |
|---------------|--------------------------------------------------------|--------------|
| MY (충전하기 >    | 처음 만들어보는 커뮤니즈 서비스(신청자 )                                |              |
| 크레딧 0원        | 서비스ID                                                  |              |
| 昭 서비스 관리 ^    | SID2023C 068                                           |              |
|               | APP ID APP PW 최근 수정일 신청일                               |              |
| 서비스 신성 하기     | CPS04800 R ******** 🖄 2023-08-20 2023-08-2             | 0            |
| 서비스 등록 정보     |                                                        |              |
| 결제 서비스 🗸 🗸    |                                                        |              |
| 발신번호 등록       | 청구 고객 및 계정 정보<br>신규 청약에 등록되 청구 계정 정보입니다.               |              |
| 카카오 비즈메시지 🛛 🗸 |                                                        |              |
|               | 장구 고객 : 정구게정 : 커뷰니스 API 서비스 이용 명세세(시5                  | 三)           |
| APP POSH V    |                                                        |              |
| ☞ WEB발송 ∨     |                                                        |              |
| ╚ 통계/분석 ∨     | 신청한 API 테스트 및 규격서 조회                                   |              |
| 乃 API테스트 ∽    | 2FA(2차인증) API 카카오 비즈메시지 API SMS/LMS/MMS API 국제 SMS API |              |
|               |                                                        |              |
|               | [CIF_003] CPaaS_verify_send                            | API 이용가이드    |
|               |                                                        |              |
|               | ICIE 0041 CPaaS verify check                           | ΔPI 0187101⊏ |
|               |                                                        |              |
|               |                                                        |              |
|               |                                                        |              |

사용화면은 API테스트와 동일한 화면이예요. 하지만 **여기서 테스트하는 경우에는 실제 과금이 발생됩니다.** 이 점 꼭 참고하세요.

| KT Communis                                                      |                            |                                                                                                    | Q Search          |
|------------------------------------------------------------------|----------------------------|----------------------------------------------------------------------------------------------------|-------------------|
| MY<br>크레딧<br>88 서비스 관리                                           | <sup>전하기 &gt;</sup><br>0 원 | 신청한 API 테스트 및 규격서 조회<br>2FA(2차인증) API 카카오 비즈메시지 API SMS/LMS/MMS API 국제 SMS A                                                                                                    | API               |
| 서비스 신청 하기<br>서비스 등록 정보                                           |                            | [CIF_001] CPaaS_sendSMS                                                                                                    | API 테스트 API 이용가이드 |
| 결제 서비스<br>발신번호 등록<br>카카오 비즈메시지<br>APP PUSH                       | *                          | 신청 API 테스트(실제 과금이 됩니다.)<br>From(발신번호)*<br>To(수신번호)*<br>To(수신번호)*<br>Request<br>import http.client<br>import json<br>conn = http.client.HTTPSConnection("cpaas.api.l<br>payload = json.dumps(( | Python ~          |
| <ul> <li>☆ WEB 발송</li> <li>ⓒ 통계/분석</li> <li>△ API 테스트</li> </ul> | ~                          | Nessage* (* Content*: "안녕하세요. KT Communis 포털 서비스에서 보내드립니다.                                                                                                    | 너비스에서 보내드립니다.",   |
|                                                                  |                            | Response<br>Response data가 출력 됩니다.<br>API 테스트 하기                                                                                                    |                   |

API 테스트를 하면 정상적으로 문자가 발송돼요.

| 11:22                                  | III LTE O              |
|----------------------------------------|------------------------|
| <                                      | 9                      |
| 2)                                     | 문자 메시지<br>2늘) 오후 11:21 |
| [Web발신]<br>안녕하세요. KT Cor<br>스에서 보내드립니다 | mmunis 포털 서비<br>ŀ.     |
|                                        |                        |

발송 결과 화면

## 서비스 등록 정보 수정하기

수정 메뉴를 선택해서 등록된 정보를 수정할 수 있어요.

▶ 카카오 비즈메시지 API를 등록된 정보에서 삭제해볼게요. 방법은 간단해요. 카카오 비즈 메시지 API 선택을 해제해요. 그리고 API 서비스 수정을 하면 끝.

| KT Communis |                                                                                                    | Q Search                                                                                                    |
|-------------|----------------------------------------------------------------------------------------------------|----------------------------------------------------------------------------------------------------|
| MY (충전하기>)  | • 거의 모든 국가에서 Private SMS 커뮤니케이션으로 쉽고 안전하게 메시지를 잔송할 수 있습니다.                                                                                                    |                                                                                                    |
| 크레딧 0원      | CIF_002] CPaaS_globalSms                                                                                                    | API 미용가이드                                                                                                    |
| 88 서비스 관리 ^ |                                                                                                    |                                                                                                    |
| 서비스 신청 하기   |                                                                                                    |                                                                                                    |
| 서비스 등록 정보   | 2FA(2사인승) API           로그인 단계를 2중화(2-factor authentication) 하여 데이터를 더욱 안전하게 보호합니다.                                                                                                    |                                                                                                    |
| 결제 서비스 🛛 👻  |                                                                                                    |                                                                                                    |
| 발신번호 등록     | <ul> <li>발신번호를 반드시 등록하셔야 정상 발송이 됩니다.</li> <li>발신번호를 사전에 등록하지 않으셨다면 발신번호 등록 을 먼저 해주세요.</li> </ul>                                                                                                    |                                                                                                    |
| 카카오 비즈메시지 🗸 | 발신번호 선택 🗸 🖌                                                                                                    |                                                                                                    |
| APP PUSH V  |                                                                                                    |                                                                                                    |
| W WEB 25 V  | [CIF_003] CPaaS_verify_send                                                                                                    | API 이용가이드                                                                                                    |
| G \$4/24 V  | [CIF_004] CPaaS_verify_check                                                                                                    | API 이용카이드                                                                                                    |
| △ API테스트 ✓  |                                                                                                    |                                                                                                    |
|             | 카카오 비즈메시지 API           카카오 알림톡, 친구톡 전송을 요청할 수 있습니다                                                                                                    |                                                                                                    |
|             | 삭제                                                                                                    | 취소 API 서비스 수정                                                                                                    |
|             | ( 2년 10 )<br>이 원         ( 2년 10 )<br>이 원         ( 2) )<br>이 원         ( 2) )<br>이 원         ( 3) )<br>이 원         ( 4) )<br>이 원         ( 5) )<br>이 원         ( 7) )<br>이 원         ( 7) )<br>이 원 </td <td>KT Communis         Image: Communis         Image: Communis<!--</td--></td> | KT Communis         Image: Communis         Image: Communis </td |

• 카카오 비즈메시지 API가 서비스에서 삭제되었어요. 이제 서비스에서는 카카오 비즈 메시지 API를 사용할 수 없어졌어요. 다시 추가하고 싶다면 수정에서 추가해야 해요.

다음의 아이콘을 활용해서도 수정, 복사, 삭제할 수 있어요.

| CT Communis                                                          |                                                                           | Q Search                     |
|----------------------------------------------------------------------|---------------------------------------------------------------------------|------------------------------|
| 장전하기 >           이 원           응원         서비스 관리           서비스 신청 하기 | <b>서비스 등록 정보</b><br>API 서비스 신청된 현황을 보여주는 페이지입니다. 신규 신청 및 수정 관리를 할 수 있습니다. | ① > 서비스 관리 > <b>서비스 등록</b> 정 |
| 서비스 등록 정보<br>결제 서비스 ~<br>발신번호 등록                                     | 서비스 신청 현황                                                                 | + API 서비스 신청 하기              |
| 카카오비즈메시지 ×<br>APP PUSH ×                                             | All > 서비스명입력                                                              | Q                            |
| ☑ WEB 발송 ∨                                                           | Total: 24 💮 📵 🚯                                                           | 글 최근수정일 ∨ 몸 🗮                |
| ╚ 통계/분석 ∨                                                            |                                                                           |                              |
| API테스트 ~                                                             | (                                                                         |                              |

### 서비스 등록 정보 복사하기

아래 아이콘을 클릭하면 동일한 서비스 정보를 가진 새로운 서비스를 생성할 수 있어요.

| 1.1.1 |
|-------|
| 모사    |
| 7/1   |
|       |

복사를 누르면 해당 서비스 정보를 볼 수 있어요. 다른 정보는 수정이 필요 없지만 **청구 고객 및 계정 정보는** 중요한 정보이기 때문에 다시 선택을 해야 해요. 이제 API 서비스 수정을 클릭해요.

| API 서비스 수정 |  |
|------------|--|
|------------|--|

┃ 동일한 정보를 가진 서비스가 새롭게 만들어져요. API Key 는 새로운 값으로 설정되니 꼭 참고하세요.

| <b>-</b> | 처음 만들어보는 커뮤니<br>처음 만들어보는 커뮤니즈 서비스-복사 | 2023-08-20 |       |
|----------|--------------------------------------|------------|-------|
|          | 처음 만들어보는 커뮤니                         | 2023-08-20 | 6 6 3 |

### 서비스 등록 정보 삭제하기

| 아래 아이콘을 클                                                                                                    | 클릭하면 등록된 서비스를 삭제할 수 있어요.                                                                                                    |
|----------------------------------------------------------------------------------------------------|----------------------------------------------------------------------------------------------------|
| 🖾 삭제                                                                                                    |                                                                                                    |
| <ul> <li>서비스를 삭제는</li> <li>꼭 필요한 경우0</li> <li>• 확인을 선택</li> </ul>                                                                                                    | 는 아주 신중하게 결정해야 해요. 운영 중인 서비스에 장애가 발생할 수 있어요.<br>에만 삭제하세요.<br>백하면 등록된 서비스는 바로 삭제돼요.                                                                                                    |
| API 서비스 정보<br><sup>취소</sup>                                                                                                    | 객를 삭제하시겠습니까?<br>확인                                                                                                    |
| ] 그리고 카드형으                                                                                                    | 으로 서비스 정보를 볼 수 있어요.                                                                                                    |
| KT Communic                                                                                                    |                                                                                                    |
| KT Communis                                                                                                    | Q Search                                                                                                    |
| MY     종전하기》       ····································                                                                                                    | Q Search                                                                                                    |
| MY       종전하기>         이 원         응망       서비스 관리         서비스 단청 하기         서비스 등록 정보         결제 서비스       ~         발신번호 등록                                                                                                    | Q Search                                                                                                    |
| MY       초전하기》         이 원         용       서비스 관리         서비스 신청 하기         서비스 등록 정보         결제 서비스       ~         발신번호 등록         카카오 비즈메시지       ~                                                                                                    | Q         Search           ④ > 서비스랜리 > .           ▲ 이 서비스 신청된 현황을 보여주는 페이지입니다. 신규 신청 및 수정 관리를 할 수 있습니다.           서비스 신청 현황           ▲ 비스명 입력                                                                                                    |
| KT Communits         MY         중전하기>         0 원         KH 스 산청 하기         서비스 산청 하기         서비스 등록 정보         결제 서비스         발신번호 등록         기카오 비즈메시지         APP PUSH         ·         ·         ·         ·         ·         ·         ·         ·         ·         ·         ·         ·         ·         ·         ·         ·         ·         ·         ·         ·         ·         ·         ·         ·         ·         ·         ·         ·         ·         ·         ·         ·         ·         ·         ·         ·         ·         ·         ·         ·         ·         ·         · <td< td=""><td>C       Search         A H 비스 근 등록 정보       A H 비스 진청 된 현황을 보여주는 페이지입니다. 신규 신청 및 수정 관리를 할 수 있습니다.         서비스 신청 현황       + API 서비스         제       · 서비스명 압력         Tota: 24       드니 친구 전월 ∨</td></td<>                                                                                                    | C       Search         A H 비스 근 등록 정보       A H 비스 진청 된 현황을 보여주는 페이지입니다. 신규 신청 및 수정 관리를 할 수 있습니다.         서비스 신청 현황       + API 서비스         제       · 서비스명 압력         Tota: 24       드니 친구 전월 ∨                                                                                                    |
| KI Communits         MY       Storage         MY       Storage         O 20         CD 20         Alua Abb aba          Alua Est Str          Alua Est Str          Mula Est Str          Alua Est Str          Alua Est Str          Alua Est Str          Alua Est Str          Alua Est Str          Alua Est Str          App Push          MEB 발송          Alua Est Str          App Interestr          Alua Est Str          Alua Est Str          Alua Est Str          Alua Est Str          Alua Est Str          Alua Est Str          Alua Est Str          Alua Est Str          Alua Est Str          Alua Est Str          Alua Est Str          Alua Est Str          Alua Est Str          Alua Est Str           Al                                                                                                    | Q Search         () + ИЦАДЕ] ·         () + ИЦАДЕ] ·         () + ИЦАДЕ] ·         () + ИЦАДЕ] ·         () / ИЦАДЕ] ·         () / / / / / / / / / / / / / / / / / / /                                                                                                    |
| MY       Statistical initial initia  | C Sarch.<br>A/LIAC 등록 정보<br>API 서비스 신청된 현황을 보여주는 페이지입니다. 신규 신청 및 수정 관리를 할 수 있습니다.<br>/// / / 신청 현황<br>// / / / / / / / / / / / / / / / / / /                                                                                                     |
| MY       Statistical initial initial | C Start.     C Start.     C Start.     C A HAL 2日 >     A HAL 2日 >     A HAL 2日 >     A HAL 2日 >     A HAL 2日 >     A HAL 20 1+     A HAL 20 1+     A HAL 20 1+     A HAL 20 1+     A HAL 20 1+     C A HAL 20 1+     C A HAL 20 HAL 20 HAL 20 HAL 20 HAL 20 HAL 20 HAL 20 HAL 20 |
| KIT Communits         MY       중전하기)         이 원         사비스 신청 하기       ~         서비스 진청 하기       ~         서비스 진청 하기       ~         정제 서비스       ~         별신번호 등록       ~         전 PP PUSH       ~         전       MEB 발송       ~         전       API 미스트       ~         전       API 테스트       ~         전       API 테스트       ~                                                                                                    | C         Search.           아 + 서비스콘리 >           시비스 등록 정보           사비스 신청된 현황을 보여주는 페이지입니다. 신규 신청 및 수정 관리를 할 수 있습니다.           //IIIIIIIIIIIIIIIIIIIIIIIIIIIIIIIIIII                                                                                                    |

이제 사용한 내역을 통계/분석에서 확인해볼까요?

## KT Communis 통계/분석하기

API 사용량을 자세히 볼 수 있어요.

## 통계/분석

**콘솔 → 통계/분석**에서 API 통계를 볼 수 있어요.

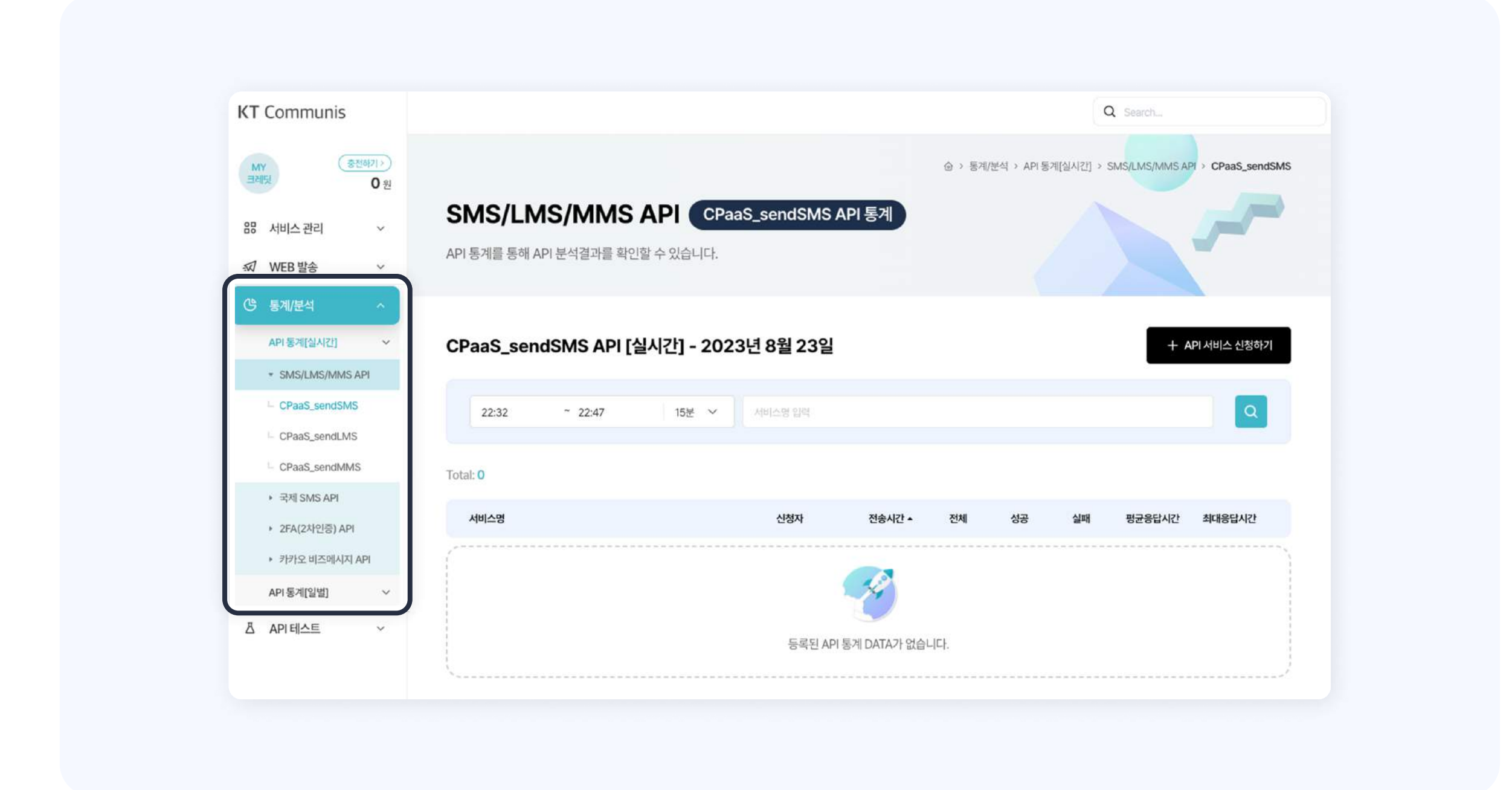

## API통계[실시간]

|                      | 눈, 30눈, 1시간, 3시간, 6시간 내 동계를 줄 수 있어요.    |                                         |
|----------------------|-----------------------------------------|-----------------------------------------|
| KT Communis          |                                         | Q Search_                               |
| MY 중전하기>)<br>크레딧 0 위 | ④ > 통계/분석 > Af                          | 미통계[실시간] > SMS/LMS/MMS API > CPaaS_send |
| 않 서비스관리 ~            | SMS/LMS/MMS API CPaaS_sendSMS API 통계    |                                         |
| ☞ WEB 발송 · ·         | API 통계를 통해 API 분석결과를 확인할 수 있습니다.        |                                         |
| (양 통계/분석 ^           |                                         |                                         |
| API 통계[실시간] ~        | CPaaS_sendSMS API [실시간] - 2023년 8월 23일  | + API 서비스 신청하기                          |
| ▼ SMS/LMS/MMS API    |                                         |                                         |
| CPaaS_sendSMS        | 22:32     ~ 22:47     ✓ 15분     서비스명 입력 | Q                                       |
| - CPaaS_sendLMS      | 30분<br>1시간                              |                                         |
| - CPaaS_sendMMS      | Total: 0 S시간                            |                                         |
| ▶ 국제 SMS API         |                                         |                                         |
|                      | 서비스명 신청자 전송시간 전체 성공                     | 실패 평균응답시간 최대응답시간                        |
| ▶ 2FA(2차인증) API      |                                         |                                         |

#### API 일별 상세보기

#### 그리고 **상세 보기는 최근 30일까지 로그만 제공**해요.

┃ 지금은 시험한 이력이 1건이라 상세보기에 1건만 제공되고 15분 내 시험을 10건했다면 10건이 보일 거예요.

| <mark>처음 만들어보는 커뮤니</mark><br>(SID | <b>-I즈 서비스</b><br>68) |  | 08.23 23:02 | 1 | 1 | 0 | 168 | 168 |
|-----------------------------------|-----------------------|--|-------------|---|---|---|-----|-----|

▌좀 더 상세한 로그를 볼까요? 아래 박스를 클릭해보세요.

| 서비스 관리 🛛 🗸        |                 |                    |       |         |                  |       |    |        |            |
|-------------------|-----------------|--------------------|-------|---------|------------------|-------|----|--------|------------|
| WEB 발송 ~          | 22:55           | ~ 23:10            | 15분 🗸 | 서비스명 입력 |                  |       |    |        | ٩          |
| 통계/분석 ^           |                 |                    |       |         |                  |       |    |        |            |
| API통계[실시간] ~      | 1.25            |                    |       |         | ◆ 성공 → 실패        |       |    |        |            |
| ▼ SMS/LMS/MMS API | 1               |                    |       |         |                  |       |    |        |            |
| CPaaS_sendSMS     | 0.75            |                    |       |         | 1                |       |    |        |            |
| CPaaS_sendLMS     | 0.5             |                    |       |         |                  |       |    |        |            |
| CPaaS_sendMMS     | 0.05            |                    |       |         |                  |       |    |        |            |
| ▶ 국제 SMS API      | 0.25            |                    |       |         |                  |       |    |        |            |
| ▶ 2FA(2차인증) API   | 0               |                    |       |         | 2023.08 23 23:02 |       |    |        | - Linkelse |
| ▶ 카카오 비즈메시지 API   |                 |                    |       |         | 1                |       |    |        | ngnola     |
| API 통계[일별] ~      | Total: 1        |                    |       |         | $\rightarrow$    |       |    |        |            |
| API테스트 ~          | 서비스명            |                    |       | 신청자     | 전송시간 🔺 🥇         | 언체 성공 | 실패 | 평균응답시간 | 최대응답시간     |
|                   | 처음 만들어보<br>(SID | 는 커뮤니즈 서비스<br>)68) |       |         | 08.23 23:02      | 1 1   | 0  | 168    | 168        |

이제 다시 API통계[실시간] → SMS/LMS/MMS API → CPaaS\_sendSMS 를 선택하고 조건을
 15분으로 검색하면 방금 테스트한 이력을 볼 수 있어요.

| MY<br>Balisi                       | 전하기 ><br>0 원 | 신청한 API 테스트 및 규격서 조회                                           | 국제 SMS API                                                                                                    |
|------------------------------------|--------------|----------------------------------------------------------------|----------------------------------------------------------------------------------------------------|
| 용 서비스 관리<br>서비스 신청 하기<br>서비스 등록 정보 |              | [CIF_001] CPaaS_sendSMS                                        | API 테스트 API 이용가이드                                                                                                    |
| 결제 서비스<br>발신번호 등록<br>카카오 비즈메시지     | ~            | 신청 API 테스트(실제 과금이 됩니다.)<br>From(발신번호)*                         | Request Python V                                                                                                    |
| APP PUSH                           | ~            |                                                                | conn = http.client.HTTPSConnection("cpaas.api.kt.com")                                                                                                    |
| ₩EB 발송                             | v            | 10(7282)                                                       | "MessageSubType": "1",<br>"CallbackNumber":                                                                                                    |
| API테스트                             | v            | Message <sup>®</sup><br>안녕하세요. KT Communis 포털 서비스에서<br>보내드립니다. | Miessage : 1<br>"Content": "안녕하세요. KT Communis 포털 서비스에서 보내드립니다.",<br>"Receivers": [<br>                                                                                                    |
|                                    |              |                                                                | Response D                                                                                                    |
|                                    |              | API테스트 하기                                                      | returncode": "1",<br>"returndescription": "Success",<br>"CustomMessageID": "CSDK_1",<br>"Time": "20230823230221",<br>"SubmitTime": "20230823230221",<br>"Count": "1",<br>"Result": "10000",<br>"JobIDs": { |

Q Search...

Q Search...

 $\times$ 

┃ 통계 정보를 보기 위해 신청된 서비스에서 SMS를 한 건 발송해볼까요.

**KT** Communis

**KT** Communis

| 서비스명<br>처음 만들어보는 커뮤니즈 서비스 | 서비스ID |    |    |        |        |
|---------------------------|-------|----|----|--------|--------|
| 전송일                       | 전송    | 성공 | 실패 | 평균응답   | 최대응답   |
| 2023-08-23 23:02:21.504   | 1     | 1  | 0  | 0.168초 | 0.168초 |
|                           |       |    |    |        |        |
|                           |       |    |    |        |        |
|                           |       |    |    |        |        |
|                           |       |    |    |        |        |
|                           |       |    |    |        |        |
|                           |       |    |    |        |        |

이제 요청 전문을 볼 수 있는 방법을 살펴볼까요? 상세보기 창에서 요청 전문을 보고 싶은 로그를 선택해요.
 그러면 구간 별 호출된 전문을 상세히 볼 수 있어요. 연동 전문을 확인하거나 에러 발생 시 원인을
 쉽게 파악할 수 있어요.

|         | IN 요청 전문                                                                                                    |   | (       | N응답전문                                                                                                    |
|---------|----------------------------------------------------------------------------------------------------|---|---------|----------------------------------------------------------------------------------------------------|
| 로그시간    | 2023-08-23 23:02:21.504                                                                                                    |   | 로그시간    | 2023-08-23 23:02:21.672                                                                                                    |
| 로그유형    | IN_REQ                                                                                                    |   | 로그유형    | IN_RES                                                                                                    |
| PAYLOAD | <![CDATA[<br>{<br>"Message":{<br>"Content":"안녕하세요. KT Communis 포털 서비스에서 보내드<br>립니다.",<br>"Receivers":[{<br>"Number":<br>"Seq":1<br>}] | ٥ | PAYLOAD | <![CDATA[<br>{<br>"returncode":"1",<br>"returndescription":"Success",<br>"CustomMessagelD":"CSDK_1",<br>"Time":"20230823230221",<br>"SubmitTime":"20230823230221",<br>"Count":"1",<br>"Result":"10000", |
| 사용자 IP  | {<br>"IP" :                                                                                                    |   | 사용자 IP  | {<br>"IP" :                                                                                                    |

┃ 모든 전문 보기를 클릭하면 아주 상세한 로그들을 볼 수 있어요.

| API명: CP |                                                                                                    |   |         |                                                                                                    |
|----------|----------------------------------------------------------------------------------------------------|---|---------|----------------------------------------------------------------------------------------------------|
| 트랜잭션 ID  | aaS_sendSMS                                                                                                    |   |         |                                                                                                    |
|          |                                                                                                    |   |         | 정상 호출 실                                                                                                    |
|          | ₩ 요청 전문                                                                                                    |   |         | OUT 요청 전문                                                                                                    |
| 로그시간     | 2023-08-23 23:02:21:504                                                                                                    |   | 로그시간    | 2023-08-23 23:02:21.509                                                                                                    |
| 로그유형     | IN_REQ                                                                                                    |   | 로그유형    | OUT_REQ                                                                                                    |
| PAYLOAD  | <br>{<br>"Message":{<br>"Content":"안녕하세요. KT Communis 포털 서비스에서 보내드<br>립니다.",<br>"Receivers":[[<br>"Number":<br>"Seq":1<br>}]</td><td>٥</td><td>PAYLOAD</td><td>1</ReserveType><TRANSACTIONID>7b37d96d-3868-4<br>afd-afa5-0e4d76940ecc</TRANSACTIONID><SEQUENC<br>ENO>1</SEQUENCENO><USERID/><SCREENID/><servi<br>eid><br>MDgxOTUWUE9SSVVP</serviceid></ag:CPaaS_sendSM<br>SRequest></soapenv:Body></soapenv:Envelope>  {<br>"Content-Type":"text/xml;charset=UTF-8"<br>}<br> |   |         |                                                                                                    |
| 사용자 IP   | {<br>"IP" :<br>}                                                                                                    |   | 사용자IP   | {<br>"IP":<br>}                                                                                                    |
|          | N응답전문                                                                                                    |   |         | 0UT 응답 전문                                                                                                    |
| 로그시간     | 2023-08-23 23:02:21672                                                                                                    |   | 로그시간    | 2023-08-23 23:02:21.668                                                                                                    |
| 로그유형     | IN_RES                                                                                                    |   | 로그유형    | OUT_RES                                                                                                    |
| PAYLOAD  | <![CDATA[<br>{<br>"returncode":"1",<br>"returndescription":"Success",<br>"CustomMessageID":"CSDK_1",<br>"Time":"20230823230221",<br>"SubmitTime":"20230823230221",<br>"Count":"1",<br>"Result":"10000",                                                                                                    | 0 | PAYLOAD | <![CDATA[<br> <soap:envelope xmlns:soap="http://schemas.xmlsoap.or&lt;br&gt;g/soap/envelope/"><soap:header></soap:header><soap:body><sdp:c<br>aaS_sendSMSResponse xmlns:sdp="http://kt.com/sdp"&gt;<br/>sdp:retumcode&gt;1<sdp:returndescripti<br>n&gt;Success<sdp:custommessag<br>eID&gt;CSDK_1<sdp:time>20230<br/>823230221</sdp:time><sdp:submittime>2023082323<br/>0221</sdp:submittime><sdp:count>1</sdp:count><sd< td=""></sd<></sdp:custommessag<br></sdp:returndescripti<br></sdp:c<br></soap:body></soap:envelope> |
| 사용자 IP   | {<br>"IP" :<br>}                                                                                                    |   | 사용자 IP  | {<br>"IP" :<br>}                                                                                                    |
|          |                                                                                                    |   |         | 간단 전문 보기                                                                                                    |

## API통계[실시간]

API 호출 후 **1주일, 2주일, 1개월, 3개월, 6개월 내 통계**를 볼 수 있어요.

|                    | 는 최근 30일전 까지만 제공돼요.                                 |
|--------------------|-----------------------------------------------------|
| KT Communis        | Q. Search                                           |
| MY (충전하기))<br>국권(대 | ⑥ > 통계/분석 > API 통계[일별] > SMS/LMS/MMS API > CPaaS_se |
| 이 나비스 가리 이 것       | SMS/LMS/MMS API CPaaS_sendSMS API 통계                |
| ₩ WEB발송 ✓          | API 통계를 통해 API 분석결과를 확인할 수 있습니다.                    |
| · 통계/분석 ^          |                                                     |
| API통계[실시간] ~       | CPaaS_sendSMS API [일별] + API서비스신청                   |
| API통계[일별] ~        |                                                     |
| ▼ SMS/LMS/MMS API  | 2023-02-23 🗄 ~ 2023-08-23 🛱 6개월 ~ 서비스명 입력           |
| - CPaaS_sendSMS    |                                                     |
| CPaaS_sendLMS      | 30 - 성공 - 실패                                        |
| CPaaS_sendMMS      | 1                                                   |
| ▶ 국제 SMS API       | 20                                                  |
| ▶ 2FA(2차인증) API    |                                                     |
| ▶ 카카오 비즈메시지 API    |                                                     |
| 乃 API테스트 ∽         |                                                     |
|                    |                                                     |

통계/분석 살펴보기 완료 🤐